# universal mechanism

# 多体系统动力学仿真

## UM 软件强基训练系列教程 (11)

四川同算科技有限公司

2022年8月

《UM 软件强基训练系列教程》面向具有 UM 软件使用基础的用户,作为对《UM 软件入门系列教程》和《UM 培训教程》的补充和强化,教程中使用的部分例子取自 UM 软件自带的模型。

希望读者重视基础,勤加练习,多多思考,相信通过每一次练习都能有所收获。

本例模型路径: C:\Users\Public\Documents\UM Software Lab\Universal Mechanism\9\SAMPLES\Automotive\Suspensions \Double Wishbone Suspension

### 目录

| 1 双  | 双叉臂悬架建模  | 4  |
|------|----------|----|
| 1. 1 | 导入几何模型   | 4  |
| 1.2  | 2 定义刚体参数 | 6  |
| 1.3  | 3 定义标识符  | 8  |
| 1.4  | 描述铰      | 9  |
| 1.5  | 5 添加力元   | 20 |

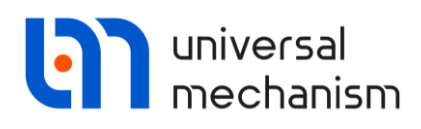

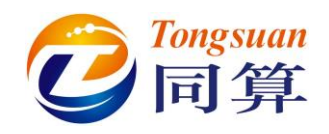

#### 1 双叉臂悬架建模

#### 1.1 导入几何模型

请先从同算科技网站(<u>www.tongsuan.cn</u>)资料下载页面下载本例模型素材(<u>双叉臂</u> 悬架几何素材.zip),然后解压缩。

运行 UM Input, 新建模型, 依次导入左上叉臂.img、左下叉臂.img、左转向节.img、 右转向节.img、轮毂.img、弹簧.img、减振器.img、左稳定杆.img、右稳定杆.img、转向 拉杆.img、转向柱.img、转向齿条.img、左轮.img, 共计 13 个几何模型。

这些几何模型全都是利用 UM Input 的建模工具搭建的,读者可以逐个点开学习建模方法。其中轮胎是参数化模型,读者可以尝试设置不同的参数(Radius,Width,Height),观察轮胎尺寸的变化。

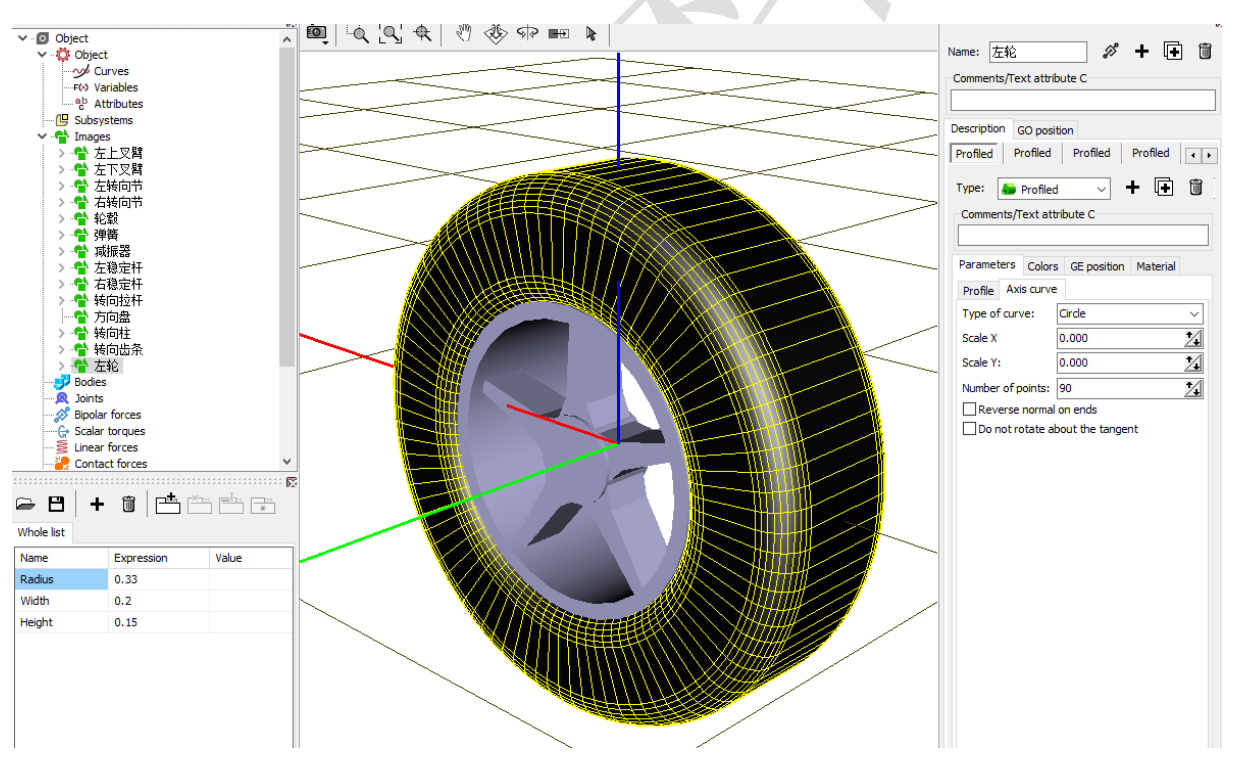

由于对称性,我们可以根据已有的三个几何模型(**左上叉臂、左下叉臂、左轮**)得 到三个新的几何模型(**右上叉臂、右下叉臂、右轮**)。

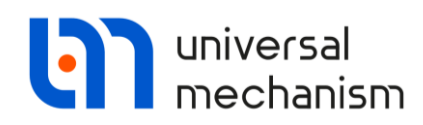

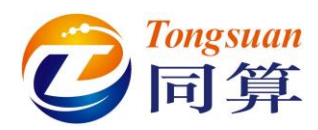

|                               | Name: 右上叉臂 🔗 🕂 🕩 🛅            |
|-------------------------------|-------------------------------|
|                               | Comments/Text attribute C     |
|                               |                               |
|                               | Description GO position       |
| Name: 石上叉臂 67 十 1 1 1 1       | GO                            |
| Comments/Text attribute C     |                               |
|                               | Type: 🚰 GO 🗸 🛨 🖽              |
| Description GO position       | Comments/Text attribute C     |
| GO                            |                               |
| туре: 😫 до 🗸 🛨 🖬 🕅            | Parameters Colors GE position |
| Comments/Text attribute C     | Translation C                 |
|                               |                               |
| Parameters Colora CE position | 7. C                          |
| Element is a graphic object   | Potation                      |
| 左上叉臂 V IP 🖗                   | Z ~ 180 C                     |
|                               | ~ 0 C                         |
|                               | ~ 0 C                         |
|                               |                               |
| -                             |                               |
| $\langle \rangle$             |                               |
|                               |                               |
| ,                             | $\mathbf{X}$                  |
|                               | $\mathbf{X}$                  |
|                               | $\sim$                        |
|                               |                               |
|                               |                               |
|                               |                               |
| _                             |                               |
|                               | $\backslash$                  |
|                               | $\backslash$                  |
| -                             | $\backslash$                  |

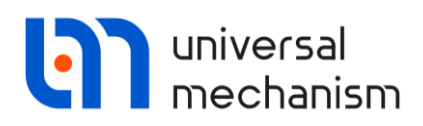

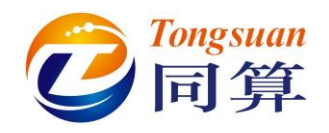

#### 1.2 定义刚体参数

首先,我们来创建一个虚拟车体,请点击刚体页面的 **\*** 按钮,命名为 Local Car Body, 选择 6 d.o.f. Internal joint(内部六自由度较),随意设置虚拟车体的质量和转动惯量。引入 虚拟车体,便于定义上下叉臂的铰,当有外部其他物体(真实车体)与虚拟车体建立铰 接时,在计算时虚拟车体会自动被去除。

|    | Name: Local Car Body          |             |   |
|----|-------------------------------|-------------|---|
|    | Comments/Text attribute C     |             |   |
|    |                               |             | Z |
|    | Oriented aviate Viature       |             |   |
|    | Parameters Position           | Boints      |   |
|    | Internal joint                | Points      |   |
|    | ● 6 d.o.f ○ 0 d.o.f           |             |   |
|    |                               |             |   |
|    | Coordinates (PP): Quaternion  | ~           |   |
|    | Go to element                 | <b>1</b>    |   |
|    | Image: 🗸 Visible              |             |   |
|    | No                            | ~           |   |
|    | Compute automatically         |             |   |
|    | Inertia parameters            |             |   |
|    | Mass: 10                      | C           |   |
|    | Inertia tensor:               |             |   |
|    |                               | C           |   |
| /_ | 1 C                           | C           |   |
|    |                               | C           |   |
|    | -                             |             |   |
|    | Added mass matrix: (no        | ne) <u></u> |   |
|    | Coordinates of center of mass |             |   |
|    | C                             | C           |   |

然后依次创建刚体:左上叉臂、左下叉臂、右上叉臂、右下叉臂、左转向节、右转 向节、左轮毂、右轮毂、左稳定杆、右稳定杆、转向柱、转向齿条、左轮和右轮,共14 个。

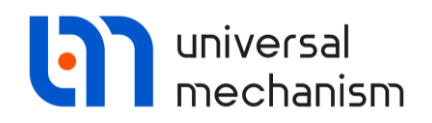

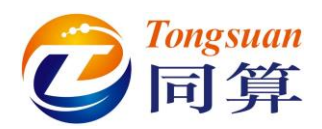

分别赋予同名的几何图形,并按下表输入质量、转动惯量和质心坐标参数。

| 名称   | 质量   | Ixx   | Іуу    | Izz    | 质心                     |
|------|------|-------|--------|--------|------------------------|
| 左上叉臂 | 14   | 0.06  | 0.06   | 0.12   | (0, -0.114, 0)         |
| 左下叉臂 | 20   | 0.14  | 0.1    | 0.26   | (0, -0.183, 0)         |
| 右上叉臂 | 14   | 0.06  | 0.06   | 0.12   | (0, 0.114, 0)          |
| 右下叉臂 | 20   | 0.14  | 0.1    | 0.26   | (0, 0.183, 0)          |
| 左转向节 | 4    | 0.06  | 0.06   | 0.02   | (0.011, -0.006, 0.084) |
| 右转向节 | 4    | 0.06  | 0.06   | 0.02   | (0.011, 0.006, 0.084)  |
| 左轮毂  | 15   | 0.06  | 0.06   | 0.06   | (0, 0, 0)              |
| 右轮毂  | 15   | 0.06  | 0.06   | 0.06   | (0, 0, 0)              |
| 左稳定杆 | 4    | 0.24  | 0.48   | 0.3    | (-0.282, -0.25, 0)     |
| 右稳定杆 | 4    | 0.24  | 0.48   | 0.3    | (-0.282, 0.25, 0)      |
| 转向柱  | 10   | 0.115 | 0.304  | 0.304  | (-0.323, 0, 0)         |
| 转向齿条 | 0.55 | 0.002 | 0.0001 | 0.0001 | (0, 0, 0.007)          |
| 左轮   | 20   | 0.25  | 0.5    | 0.25   | (0, 0, 0)              |
| 右轮   | 20   | 0.25  | 0.5    | 0.25   | (0, 0, 0)              |

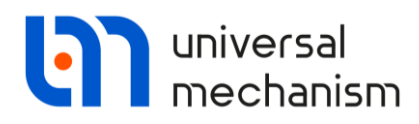

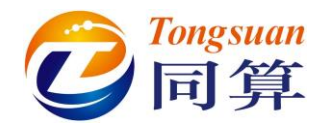

#### 1.3 定义标识符

在界面左下方,按下表依次添加标识符及其表达式,以备参数化建模之用。

| Name                 | Expression    | Comment         |
|----------------------|---------------|-----------------|
| Camber               | 0             | 外倾角,°           |
| CamberRad            | Camber*pi/180 | 外倾角,rad         |
| Тое                  | 0             | 束角,°            |
| ToeRad               | Toe*dtor      | 束角, rad         |
| Mlongitudinalcontrol | 0             | 纵向速度控制力矩,Nm     |
| SteeringColumnAngle  | 30            | 转向柱倾角,。         |
| cSteering            | 5e4           | 扭转刚度系数, Nm/rad  |
| SteeringWheelAngle   | 0             | 方向盘转角, rad      |
| dSteering            | 90            | 扭转阻尼系数, Nms/rad |
| dSteeringWheelAngle  | 0             | 方向盘转角变化率, rad/s |
| SpringPreload        | 0             | 弹簧预压力,N         |
|                      |               |                 |

| Radius               | 0.33          |   |
|----------------------|---------------|---|
| Width                | 0.2           |   |
| Height               | 0.15          |   |
| Camber               | 0             |   |
| CamberRad            | Camber*pi/180 | 0 |
| Тое                  | 0             |   |
| ToerRad              | Toe*dtor      | 0 |
| Mlongitudinalcontrol | 0             |   |
| SteeringColumnAngle  | 30            |   |
| cSteering            | 5.000000E+4   |   |
| SteeringWheelAngle   | 0             |   |
| dSteering            | 90            |   |
| dSteeringWheelAngle  | 0             |   |
| SpringPreload        | 0             |   |
| *                    |               |   |

注意:标识符 CamberRad 和 ToeRad 都是表达式的形式,分别引用了 Camber 和 Toe,故必须保证 Camber 在 CamberRad 之前创建, Toe 在 ToeRad 之前创建(可按下鼠 标左键,上下拖动改变标识符的顺序)。

在UM中,dtor=pi/180,rtod=180/pi,用于角度和弧度之间的转换。

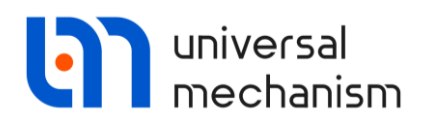

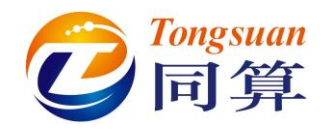

1.4 描述铰

jLocal Car Body 左上叉臂:选择 Local Car Body 作为铰的 1 号物体,左上叉臂为 2号物体,类型为 Rotational。

Joint points (0, 0.406, 0.257) 和 (0, -0.18, 0);

Joint vectors (1, 0, 0) 和 (1, 0, 0)。

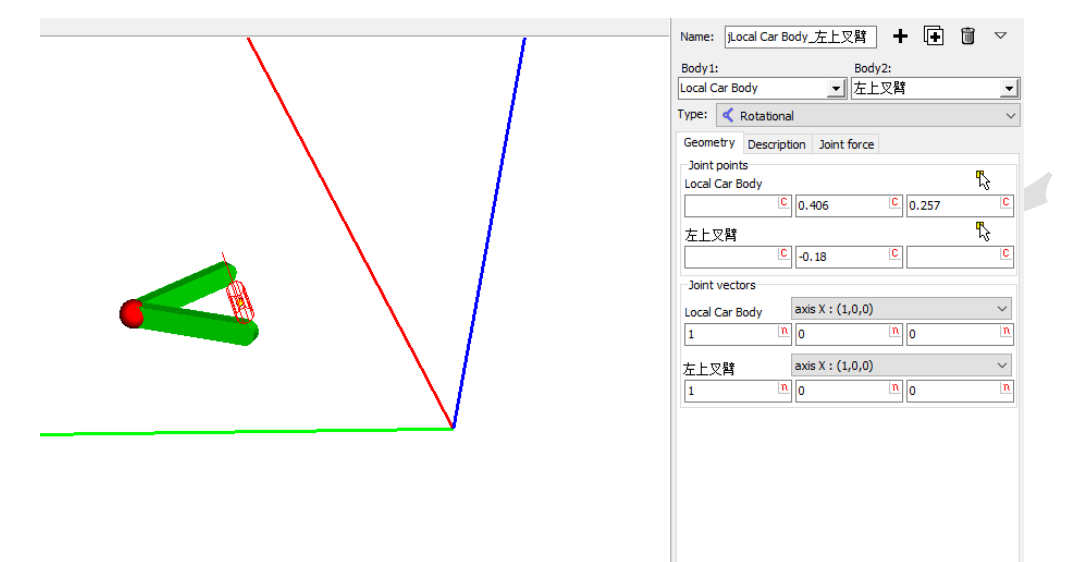

jLocal Car Body 左下叉臂:选择 Local Car Body 作为铰的 1 号物体, 左下叉臂为 2 号物体,类型为 Rotational。

Joint points (0, 0.271, -0.053) 和 (0, -0.38, 0); Joint vectors (1, 0, 0) 和 (1, 0, 0)。 Name: jLocal Car Body\_左下叉臂 🕇 🖬 🐨 Body 1: Body2 ▼ 左下叉臂 Local Car Body Type: < Rotational Geometry Description Joint force Joint points Local Car Body C -0.053 0.271 左下叉臂 C -0.38 C Joint vectors axis X : (1,0,0) Local Car Body <u>n</u> 0 1 <u>n</u> 0 axis X : (1,0,0) 左下叉臂 n 0 **n** 0 1

Universal Mechanism 9

强基训练

-

₽\$

ß

 $\sim$ 

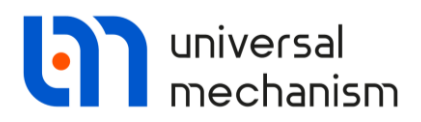

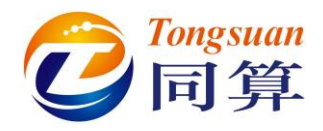

**jLocal Car Body\_右上叉臂**:选择 Local Car Body 作为铰的 1 号物体,右上叉臂为 2 号物体,类型为 Rotational。

Joint points (0, -0.406, 0.257) 和 (0, 0.18, 0); Joint vectors (1, 0, 0) 和 (1, 0, 0)。

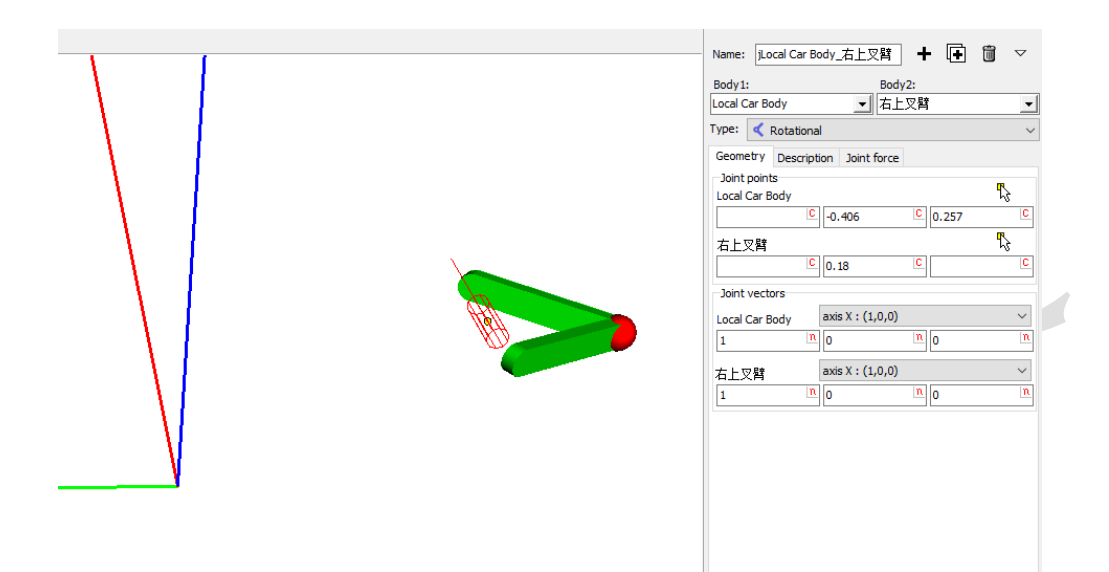

**jLocal Car Body\_右下叉臂:**选择 Local Car Body 作为铰的 1 号物体,右下叉臂为 2 号物体,类型为 Rotational。

Joint points (0, -0.271, -0.053) 和 (0, 0.38, 0);

Joint vectors (1, 0, 0) 和 (1, 0, 0)。

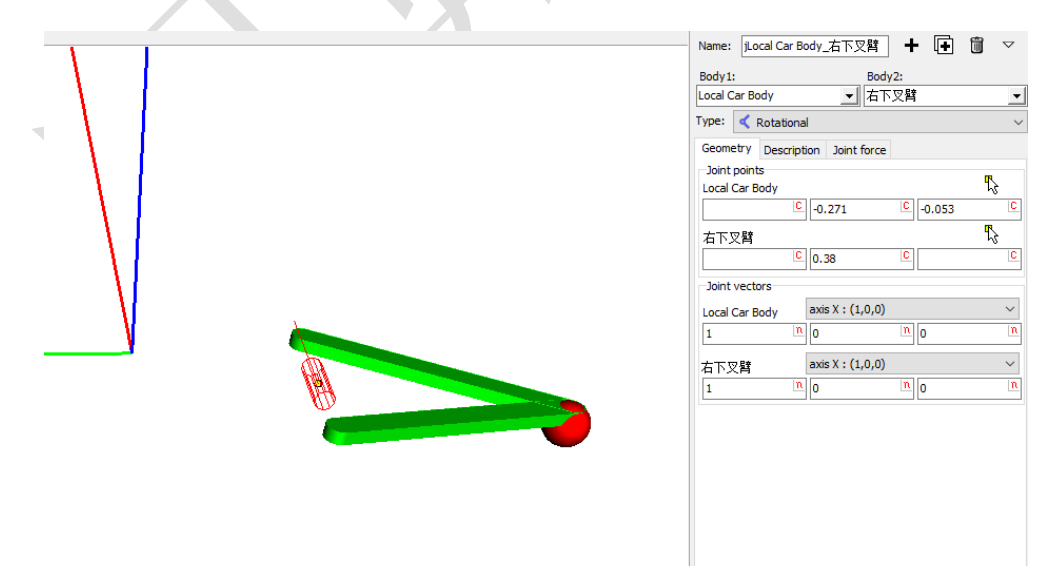

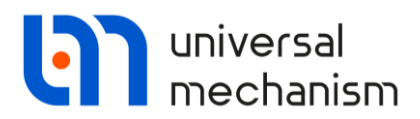

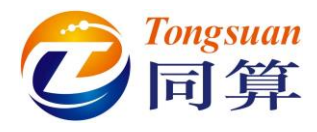

**j** 左上叉臂\_左转向节:选择左上叉臂作为铰的1号物体,左转向节为2号物体,类型为 Generalized,依次添加两个 RV 和一个 TC。

**RV** Transformation vector: (1, 0, 0);

**RV** Transformation vector: (0, -0.226893, 1);

| Name: 」左上叉臂_左转向节 🗕 🕂 📑 📋         | $\bigtriangledown$ | Name: i左上叉臂_左转向节 🛛 🕂 🖬 🗸                       |
|----------------------------------|--------------------|------------------------------------------------|
| Body1: Body2:                    |                    | Body1:         Body2:           五上又臂         ▼ |
| 在上文肖  Type:  Ceneralized         |                    | Type: Ceneralized                              |
| RVx                              |                    | RVx RV                                         |
| Enabled + +                      | Î                  | ✓ Enabled                                      |
| ET type: 🔈 rv (rotational d.o.f) | ~                  | ET type: 🔈 rv (rotational d.o.f) 🗸 🗸           |
| Comments/Text attribute C        |                    | Comments/Text attribute C                      |
|                                  |                    |                                                |
| Transformation vector            |                    | Transformation vector                          |
| axis X : (1.0.0)                 | $\sim$             | User 🗸                                         |
| ex: 1                            | n                  | ex: 0                                          |
| ev: 0                            | n                  | ey: -0.226893                                  |
|                                  |                    | ez: 1 n                                        |
| E2: 0                            |                    |                                                |
| Coordinate Force/Torque          |                    | Coordinate Force/Torque                        |
| Value of coordinate              |                    | Value of coordinate                            |
| ×0: 0.0000000000                 | $\angle$           | xu: 0.00000000000                              |
| Fixed                            |                    | Fixed                                          |
|                                  |                    |                                                |

**TC Transformation vector:** (0, 0.122, -0.307).

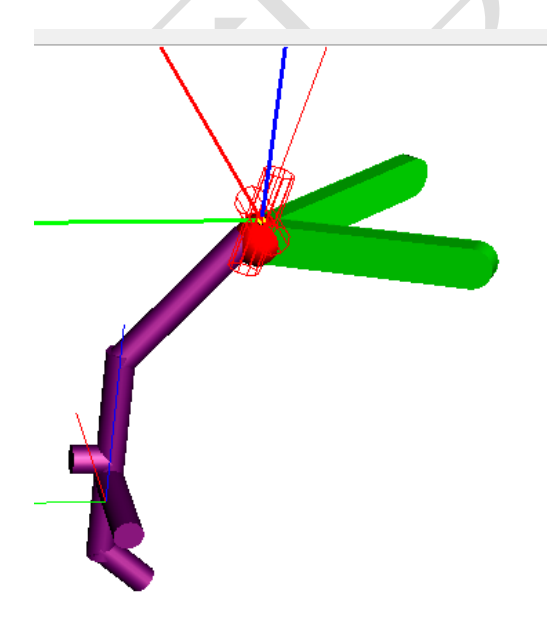

| Name   | : 佐上叉       | 2臂_左转      | 向节      |        | +  | ŧ           | Î | $\bigtriangledown$ |
|--------|-------------|------------|---------|--------|----|-------------|---|--------------------|
| Body   | 1:          |            |         | Body:  | 2: |             |   |                    |
| 左上:    | 叉臂          |            | -       | 左转     | 句节 |             |   | -                  |
| Type:  | 器 Gene      | eralized   |         |        |    |             |   | ~                  |
| RVx    | RV          | TC         |         |        |    |             |   |                    |
| 🗹 Er   | nabled      |            |         |        | +  | <b>₽</b> -₹ | Ð | Û                  |
| ET typ | oe: 독 tc    | (translati | on cons | stant) |    |             |   | $\sim$             |
| Con    | nments/Tex  | kt attribu | te C    |        |    |             |   |                    |
|        |             |            |         |        |    |             |   |                    |
| Tra    | nslation ve | ctor       |         |        |    |             |   |                    |
| ex:    |             |            |         |        |    |             |   | С                  |
| ey:    | 0.122       |            |         |        |    |             |   | С                  |
| ez:    | -0.307      |            |         |        |    |             |   | С                  |
|        |             |            |         |        |    |             |   |                    |
|        |             |            |         |        |    |             |   |                    |
|        |             |            |         |        |    |             |   |                    |
|        |             |            |         |        |    |             |   |                    |
|        |             |            |         |        |    |             |   |                    |

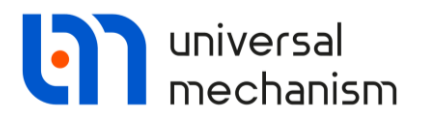

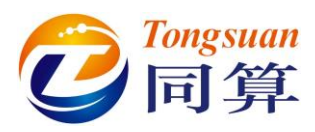

**j** 右上叉臂\_右转向节:选择右上叉臂作为铰的1号物体,右转向节为2号物体,类型为 Generalized,依次添加两个 RV 和一个 TC。(注:可先复制铰 j 左上叉臂\_左转向节,再修改)

**RV** Transformation vector: (1, 0, 0);

**RV Transformation vector:** (0, 0.226893, 1);

**TC Transformation vector:** (0, -0.122, -0.307).

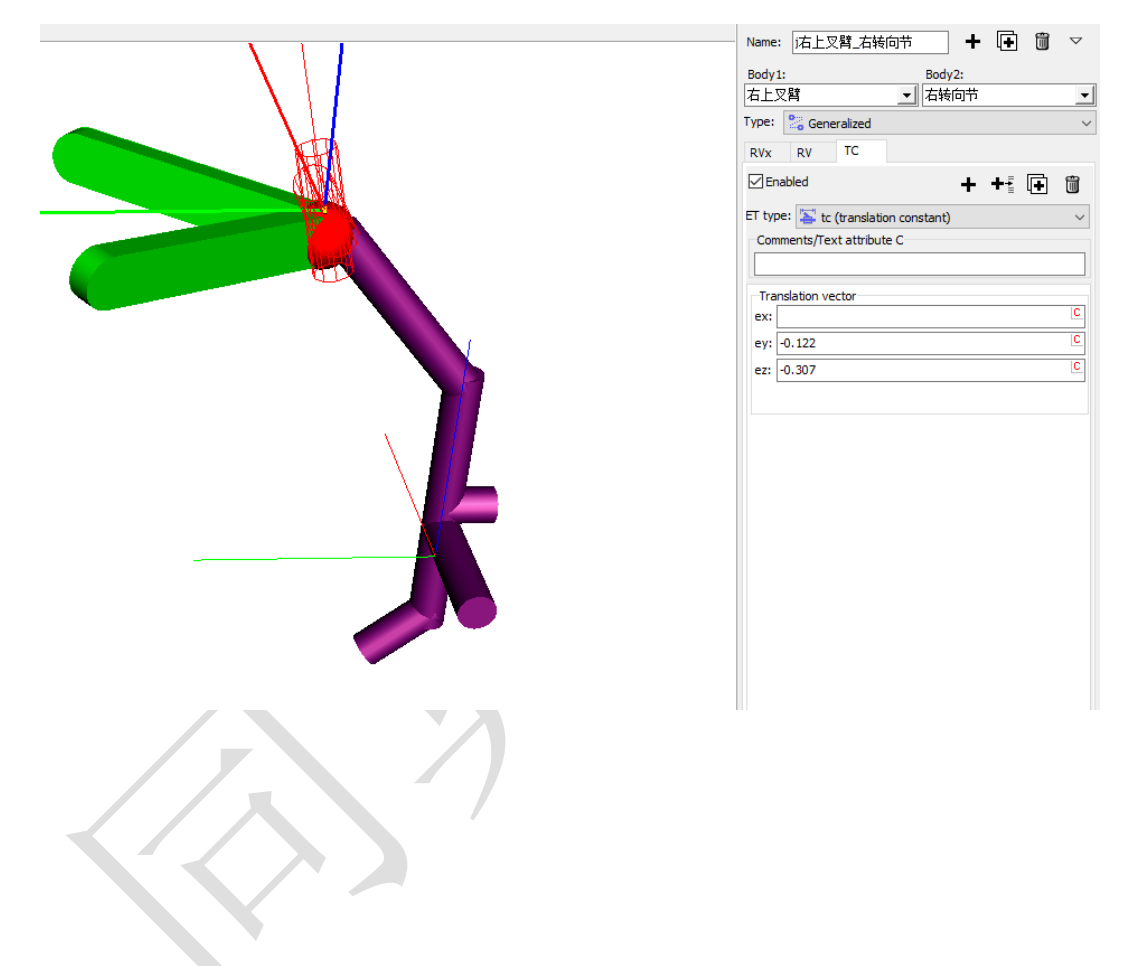

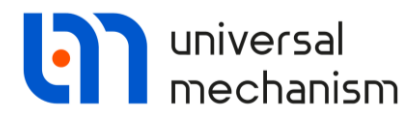

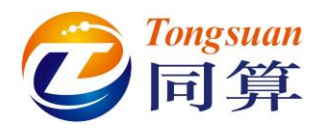

j 左转向节\_左轮毂:选择左转向节作为铰的1号物体,左轮毂为2号物体,类型为 Generalized,依次添加一个TC、两个RT和一个RV。

**TC Transformation vector:** (0, 0.025, 0.05).

| lame                              | : j左转                                         | 句节_左轮霸                                   | n d                | + 🕩          | Î          | $\bigtriangledown$ |                         |  |
|-----------------------------------|-----------------------------------------------|------------------------------------------|--------------------|--------------|------------|--------------------|-------------------------|--|
| Body                              | 1:                                            |                                          | Body2:             |              |            |                    |                         |  |
| 生转                                | 向节                                            |                                          | 左轮毂                |              |            | -                  |                         |  |
| ype:                              | 器 Ger                                         | eralized                                 |                    |              |            | ~                  |                         |  |
| тс                                |                                               |                                          |                    |              |            |                    |                         |  |
| 🗹 Er                              | nabled                                        |                                          | -                  | <b>⊦ +</b> ₹ | <b>I</b> ₽ | î                  | Хл                      |  |
|                                   |                                               |                                          |                    | -            |            |                    |                         |  |
|                                   | H                                             |                                          |                    | • • =        |            |                    |                         |  |
| T typ                             | pe: 돌 t                                       | : (translation                           | n constant)        | • • •        |            | ~                  | $\boldsymbol{X}$        |  |
| T typ<br>Con                      | pe: 볼 t                                       | : (translation<br>ext attribute          | n constant)<br>C   | • • =        |            | ~                  | $\Delta$                |  |
| T typ<br>Con                      | pe: 돌 t<br>mments/Te                          | : (translation<br>ext attribute          | n constant)<br>C   | • • =        |            | ~                  | $\langle \cdot \rangle$ |  |
| T typ<br>Con                      | pe: 놀 ti<br>mments/Te                         | : (translation<br>ext attribute          | n constant)<br>C   | • • =        |            | ~<br>              | $\mathcal{E}$           |  |
| T typ<br>Con<br>Tra<br>ex:        | pe: 🔄 t<br>mments/To<br>anslation v           | c (translation<br>ext attribute<br>ector | n constant)<br>C   |              |            |                    |                         |  |
| T typ<br>Con<br>Tra<br>ex:        | pe: 🕌 t<br>mments/Te                          | : (translation<br>ext attribute<br>ector | n constant)<br>: C |              |            |                    |                         |  |
| T typ<br>Con<br>Tra<br>ex:<br>ey: | pe: [ to<br>mments/Te<br>anslation v<br>0.025 | : (translation<br>ext attribute<br>ector | n constant)<br>: C |              |            |                    |                         |  |

**RT Transformation vector**: (-1,0,0),选择 Expression,定义外倾角 *CamberRad*; **RT Transformation vector**: (0, 0, -1),选择 Expression,定义束角 *ToeRad*;

| Name:  | 佐转向节_左轮毂 🕇 🕩 📋                  | ~      | Name: i 左转向节_左轮毂 🗕 🕂 🖬 🦷              | ~      |
|--------|---------------------------------|--------|---------------------------------------|--------|
| Body 1 | : Body2:                        |        | Body1: Body2:                         |        |
| 左转向    | 同节 🗾 左轮毂                        | -      | 左转向节 🗾 左轮毂                            | •      |
| Type:  | Seneralized                     | $\sim$ | Type: 🔮 Generalized                   | $\sim$ |
| TC     | RTx                             |        | TC RTx RTz                            |        |
| 🗹 Eni  | abled                           | Î      | ✓ Enabled                             | Ì      |
| ET typ | e: ≯ rt (rotational t-function) | $\sim$ | ET type: 🎾 rt (rotational t-function) | $\sim$ |
| Com    | ments/Text attribute C          |        | Comments/Text attribute C             | _      |
|        |                                 |        |                                       |        |
| Tran   | nsformation vector              |        | Transformation vector                 |        |
|        | axis X : (1,0,0)                | $\sim$ | axis Z : (0,0,1)                      | /      |
| ex:    | -1                              | n      | ex: 0                                 | n      |
| ey:    | 0                               | n      |                                       | n      |
| ez:    | 0                               | n      |                                       |        |
| Tur    | - of description                |        | ez: -1                                |        |
| () E   | Expression OFile                |        | Type of description                   |        |
| OF     | Function O Curve                |        | Expression     O File                 |        |
| Ŏ      | Time-table                      |        | O Function O Curve                    |        |
|        |                                 |        | () Time-table                         |        |
| Cam    | iberRad                         |        | ToeRad                                | ۹I     |
|        |                                 |        |                                       | - 1    |

Universal Mechanism 9

强基训练

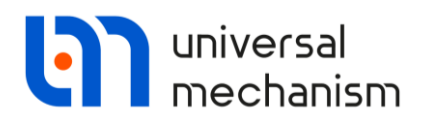

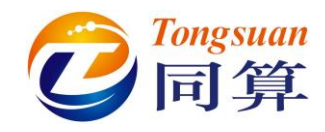

**RV Transformation vector:** (0, 1, 0), 在 Force/Torque 页面选择 Expression,

定义纵向速度控制力矩 MLongitudinalControl。

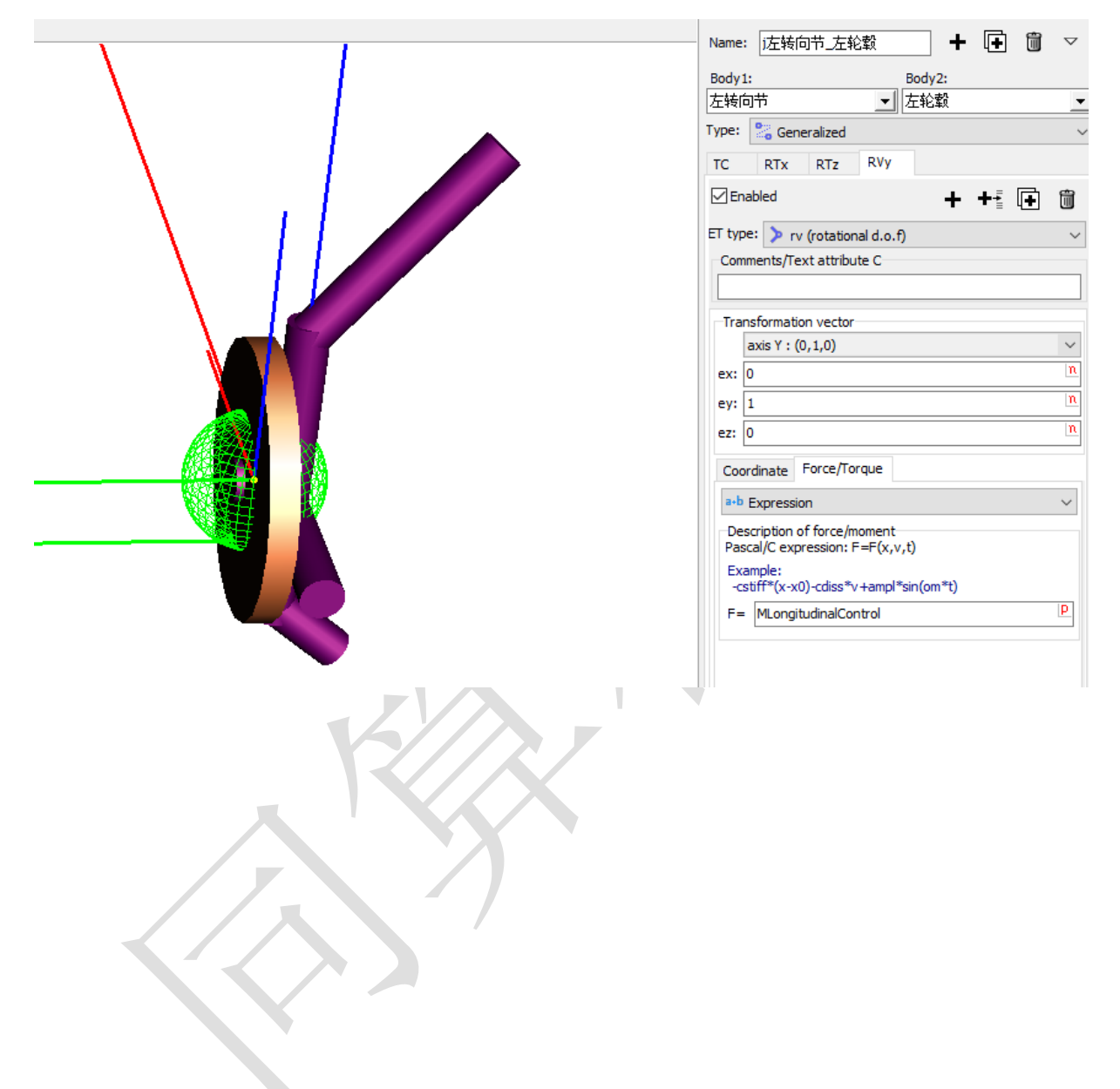

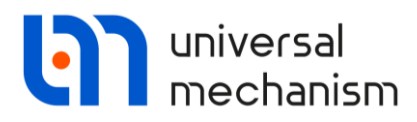

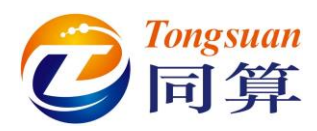

**j 右转向节\_右轮毂:**选择右转向节作为铰的1号物体,右轮毂为2号物体,类型为 Generalized,依次添加一个TC、两个RT和一个RV。(注:可先复制铰**j 左转向节 左轮毂**,再修改)

**TC Transformation vector:** (0, -0.025, 0.05).

**RT Transformation vector**: (1,0,0),选择 Expression,定义外倾角 *CamberRad*; **RT Transformation vector**: (0, 0, 1),选择 Expression,定义束角 *ToeRad*; **RV Transformation vector**: (0, 1, 0),在 Force/Torque 页面选择 Expression, 定义纵向速度控制力矩 *MLongitudinalControl*。

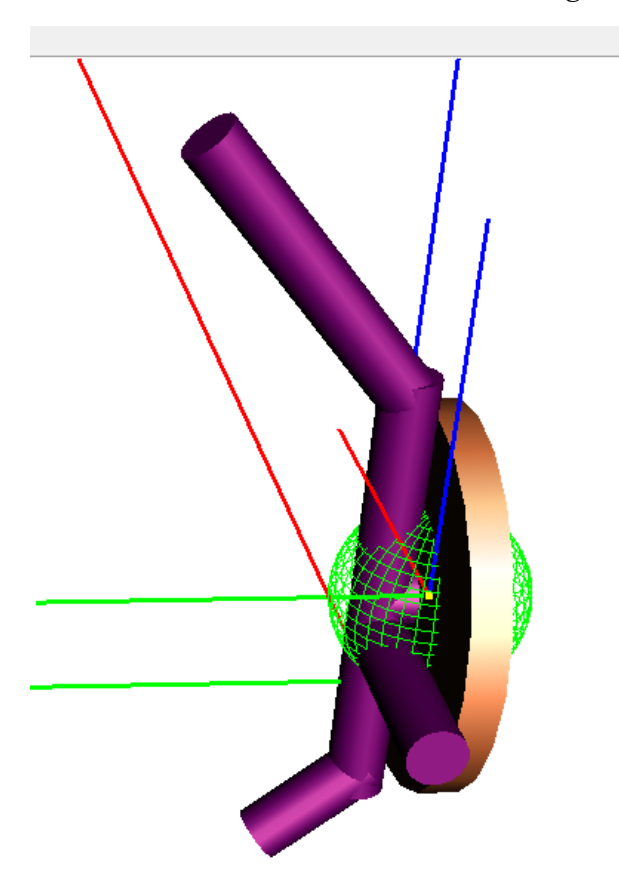

| Name:       | 话转向节_右转                                   | 论载                   | +       | Ð          | Ì | $\bigtriangledown$ |
|-------------|-------------------------------------------|----------------------|---------|------------|---|--------------------|
| Body 1:     |                                           | Во                   | dy2:    |            |   |                    |
| 右转向         | 节                                         | ▼右                   | 轮毂      |            |   | -                  |
| Type:       | 器 Generalized                             |                      |         |            |   | ~                  |
| TC          | RTx RTz                                   | RVy                  |         |            |   |                    |
| 🗹 Ena       | bled                                      |                      | +       | <b>+</b> ∔ | Ð | Î                  |
| ET type     | e: ≽ rv (rotation                         | nal d.o.f)           |         |            |   | ~                  |
| Com         | nents/Text attribu                        | ute C                |         |            |   |                    |
|             |                                           |                      |         |            |   |                    |
| Tran        | oformation vector                         |                      |         |            |   |                    |
| 1141        | axis Y : (0.1.0)                          |                      |         |            |   | $\sim$             |
|             | )                                         |                      |         |            |   | n                  |
| ex. [       |                                           |                      |         |            |   |                    |
| ey: 1       |                                           |                      |         |            |   | I                  |
| ez: 0       | )                                         |                      |         |            |   | n                  |
| Coor        | dinate Force/To                           | orque                |         |            |   |                    |
| a•b (       | Expression                                |                      |         |            |   | $\sim$             |
| Des<br>Pasc | cription of force/n<br>al/C expression: I | noment<br>F=F(x,v,t) | )       |            |   |                    |
| Exa<br>-cs  | mple:<br>tiff*(x-x0)-cdiss*\              | v +ampl*sir          | n(om*t) |            |   |                    |
| F=          | MLongitudinalCo                           | ntrol                |         |            |   | P                  |
|             |                                           |                      |         |            |   |                    |
|             |                                           |                      |         |            |   |                    |
|             |                                           |                      |         |            |   |                    |
|             |                                           |                      |         |            |   |                    |
|             |                                           |                      |         |            |   |                    |

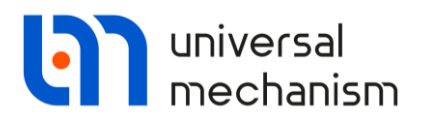

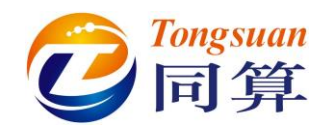

j 左轮毂\_左轮:选择左轮毂作为铰的1号物体, 左轮为2号物体, 类型为 Generalized。, 添加一个 TC, 保持缺省即可。如此, 与添加一个 0 自由度铰的效果一样, 表示将轮 胎与轮毂固结在一起。

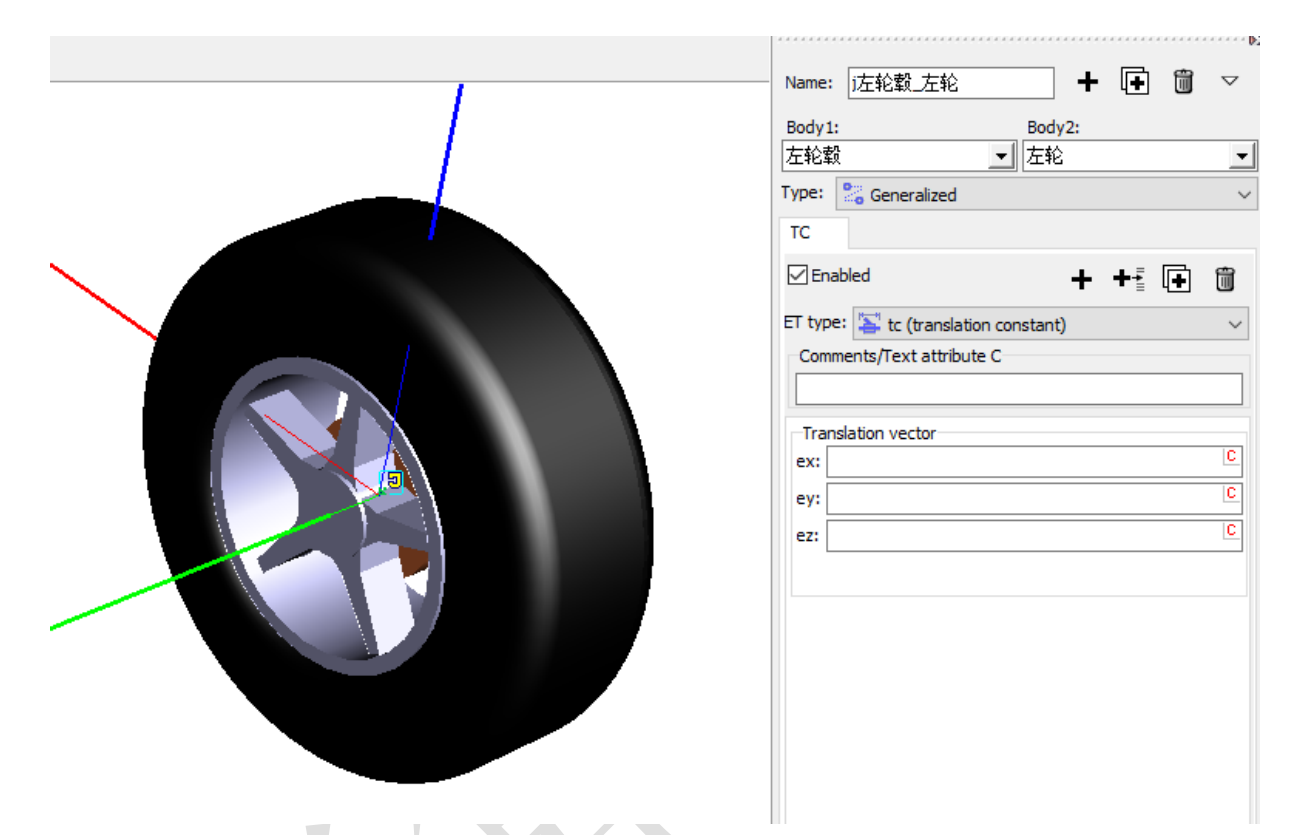

j 右轮毂\_右轮:复制铰 j 左轮毂\_左轮,选择右轮毂作为铰的1号物体,右轮为2号物体。

16

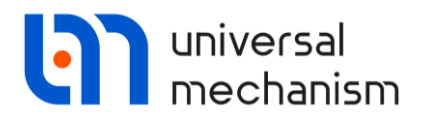

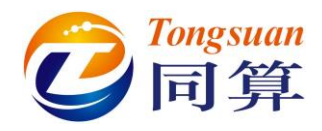

jLocal Car Body\_左稳定杆:选择 Local Car Body 作为铰的 1 号物体, 左稳定杆为

2 号物体,类型为 Rotational。

Joint points: (-0.32, 0, -0.1) 和 (-0.32, -0.58, 0);

Joint vectors: (0, 1, 0) 和 (0, 1, 0)。

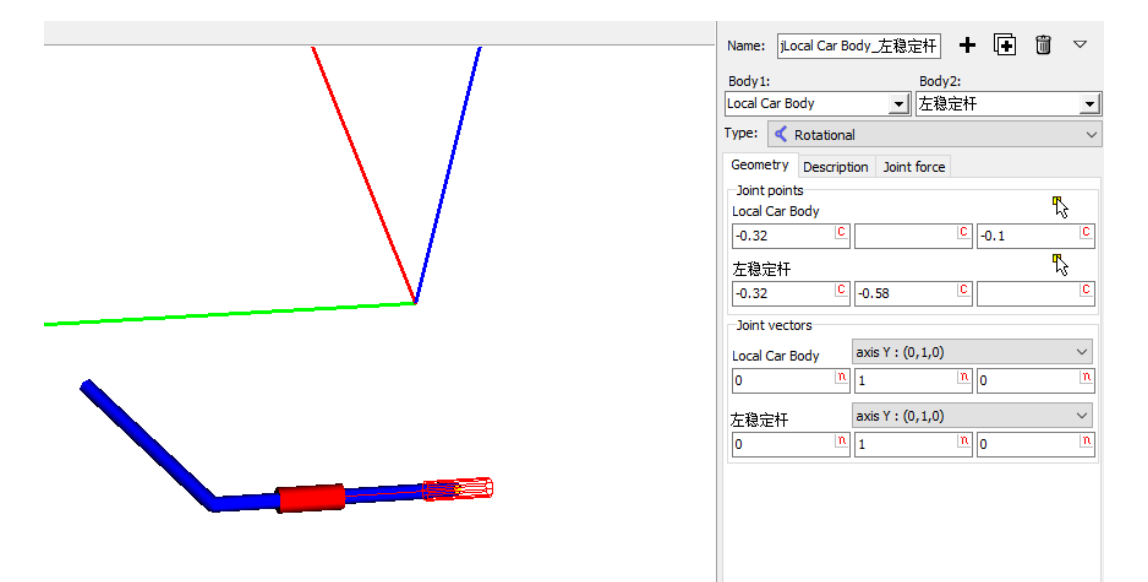

**jLocal Car Body\_右稳定杆:**选择 Local Car Body 作为铰的1号物体,右稳定杆为2号物体,类型为 Rotational。

Joint points: (-0.32, 0, -0.1) 和 (-0.32, 0.58, 0); Joint vectors: (0, 1, 0) 和 (0, 1, 0)。

|                   | Name: jLocal Car Body_右稳定杆                                                                                                    |
|-------------------|----------------------------------------------------------------------------------------------------|
| $\langle \rangle$ | Geometry Description Joint force                                                                                                    |
|                   | 右稳定杆<br>-0.32  © 0.58  ©  © Joint vectors Lacel Case Redu: avis Y : (0,1,0)                                                                                                    |
|                   | Docal Car body         Dash 1 (01,10)           0         n         1         n         0         n           右稳定杆         axis Y: (0,1,0)         ✓         0         n         1         n         0         n |
|                   |                                                                                                    |

Universal Mechanism 9

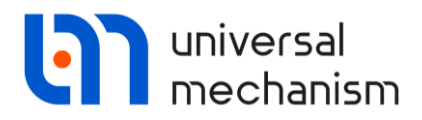

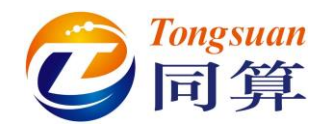

**jLocal Car Body\_转向齿条**:选择 Local Car Body 作为铰的 1 号物体,转向齿条为 2 号物体,类型为 Translational。

Joint points: (-0.13, 0.25, -0.03) 和 (0, 0, 0);

**Joint vectors**: (0, 1, 0) 和 (0, 1, 0)。

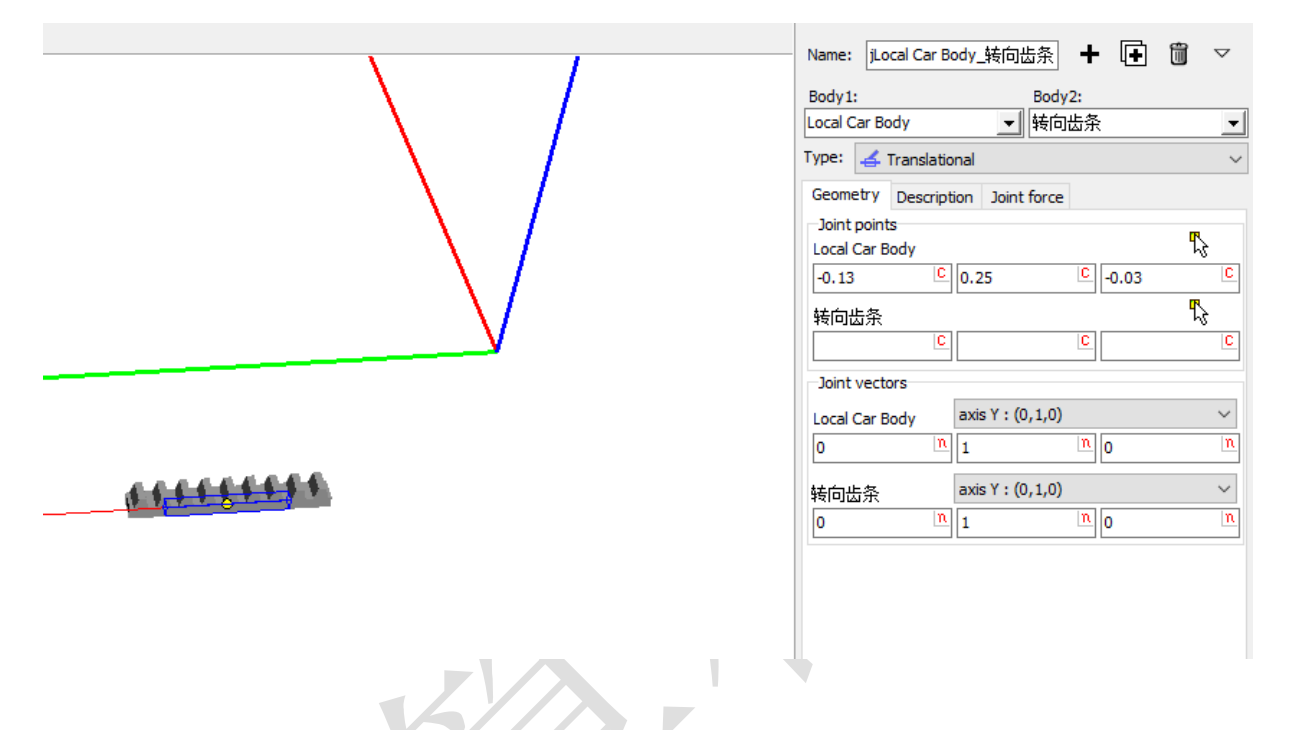

**jLocal Car Body\_转向柱:**选择 Local Car Body 作为铰的 1 号物体,转向柱为 2 号 物体,类型为 Generalized,依次添加一个 TC、一个 RT、一个 RV 和一个 TC。

**TC Transformation vector:** (-0.13, 0.25, 0);

| Name: jLocal Car B  | Body_转向柱           |        | - | • 🕩   | Ĩ | $\bigtriangledown$ |
|---------------------|--------------------|--------|---|-------|---|--------------------|
| Body 1:             |                    | Body2: |   |       |   |                    |
| Local Car Body      |                    |        |   |       |   | _                  |
| i ype: 🔄 Generali   | zed                |        |   |       |   | `                  |
| тс                  |                    |        |   |       |   |                    |
| Inabled             |                    |        | + | • ♣-≹ | Ð | Î                  |
| ET type: 볼 tc (tra  | nslation constant) | I      |   |       |   | ~                  |
| Comments/Text a     | ttribute C         |        |   |       |   |                    |
|                     |                    |        |   |       |   |                    |
| -Translation vector |                    |        |   |       |   |                    |
| ex: -0.13           |                    |        |   |       |   | C                  |
| ey: 0.25            |                    |        |   |       |   | C                  |
| ez:                 |                    |        |   |       |   | С                  |
|                     |                    |        |   |       |   |                    |

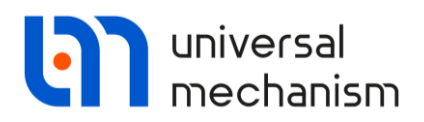

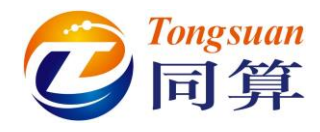

**RT Transformation vector**: (0, 1, 0), 选择 Expression, 定义转向柱倾角 SteeringColumnAngle\*dtor;

**RV Transformation vector**: (-1, 0, 0), 在 Force/Torque 页面选择 Expression, 定义方向盘转角控制力矩-cSteering\*(x-SteeringWheelAngle)-dSteering\*(vdSteeringWheelAngle).

|                                       |        |                    |   | Name: jLocal Car Body_转向柱 + 🕩 🛍                                         | $\bigtriangledown$ |
|---------------------------------------|--------|--------------------|---|-------------------------------------------------------------------------|--------------------|
| Name: jLocal Car Body_转向柱             | + 🕩    | $\bigtriangledown$ |   | Body1: Body2:                                                           |                    |
| Body1: Body2:                         |        |                    |   |                                                                         |                    |
| Local Car Body 🚽 转向柱                  |        | -                  |   | Type: 🔀 Generalized                                                     | ~                  |
| Type: 🚼 Generalized                   |        | ~                  | 1 | TC RTy RVx                                                              |                    |
| TC RTy                                |        |                    |   | Enabled + +                                                             | Û                  |
| ✓ Enabled                             | + + [] | 僃                  |   | ET type: ≽ rv (rotational d.o.f)                                        | ~                  |
| ET type: 🎾 rt (rotational t-function) | 🗆      | ~                  |   | Comments/Text attribute C                                               |                    |
| Comments/Text attribute C             |        |                    |   |                                                                         |                    |
|                                       |        |                    |   | Transformation vector                                                   | _                  |
| Transformation vector                 |        |                    |   | axis X : (1,0,0)                                                        | $\sim$             |
| axis Y : (0,1,0)                      |        | $\sim$             |   | ex: -1                                                                  | n                  |
| ev: 0                                 |        | n                  |   | ey: 0                                                                   | n                  |
|                                       |        |                    |   | ez: 0                                                                   | n                  |
| ey: 1                                 |        | - N                |   |                                                                         |                    |
| ez: 0                                 |        | n                  |   | Coordinate Force/Torque                                                 |                    |
| Type of description                   |        |                    |   | a+b Expression                                                          | $\sim$             |
| Expression     OFile                  |        |                    |   | Description of force/moment                                             |                    |
| O Function O Curve                    |        |                    |   | Pascal/C expression: F=F(x,v,t)                                         |                    |
| ○ Time-table                          |        |                    |   | Example:                                                                |                    |
| SteeringColumnAngle*dtor              |        | t                  |   | F = -cSteering*(x-SteeringWheelAngle)-dSteering*(v-dSteeringWheelAngle) | Р                  |
|                                       |        |                    |   |                                                                         |                    |

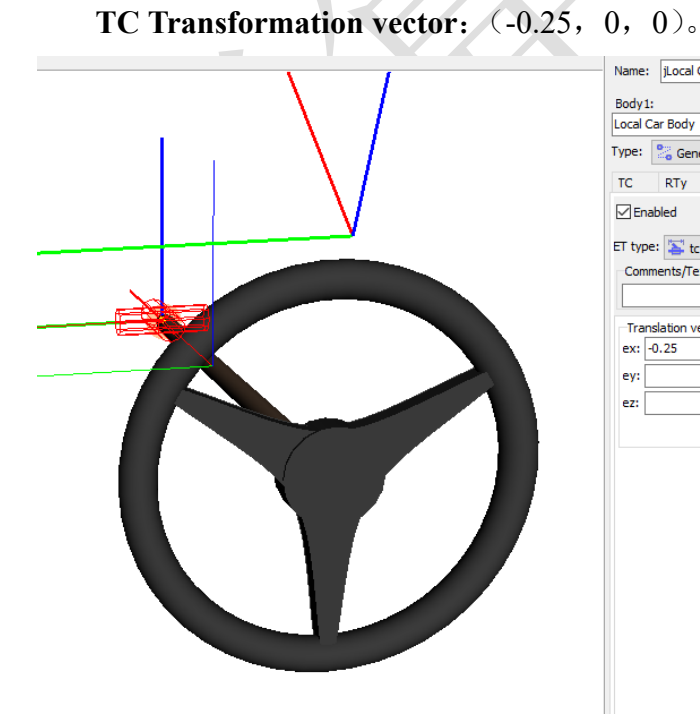

Name: jLocal Car Body\_转向柱 + 🕂 🗊  $\bigtriangledown$ Body 1: Body2: ▶ 转向柱 Local Car Body Type: 😤 Generalized TC RTy RVx TCx Enabled + + 🖬 🖬 ET type: 🕌 tc (translation constant) Comments/Text attribute C Translation vecto ex: -0.25 ey: ez:

### Universal Mechanism 9

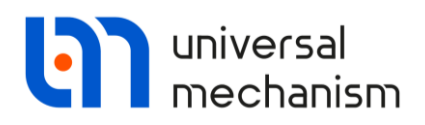

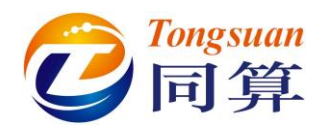

1.5 添加力元

选择 Bipolar forces 来建立弹簧、减振器和转向拉杆力元。

**左弹簧**:选择**左下叉臂**作为力元的1号物体,Local Car Body 为2号物体,**弹簧**为几何图形,勾选 Autodetection,类型为 Linear。

Attachment points: 1 号物体连接点坐标(0,-0.1,0.02),2 号物体连接点坐标(0,-0.2,0.32),自动计算出当前距离/长度为0.316228(m)。(注意:由于前面勾选了 Autodetection,故两个坐标都是在1号物体坐标系中定义的) Linear: 定义预压力 F0=*SpringPreload*,刚度系数 c=75000 (N/m),初始长度 x0=0.316228 (m)。

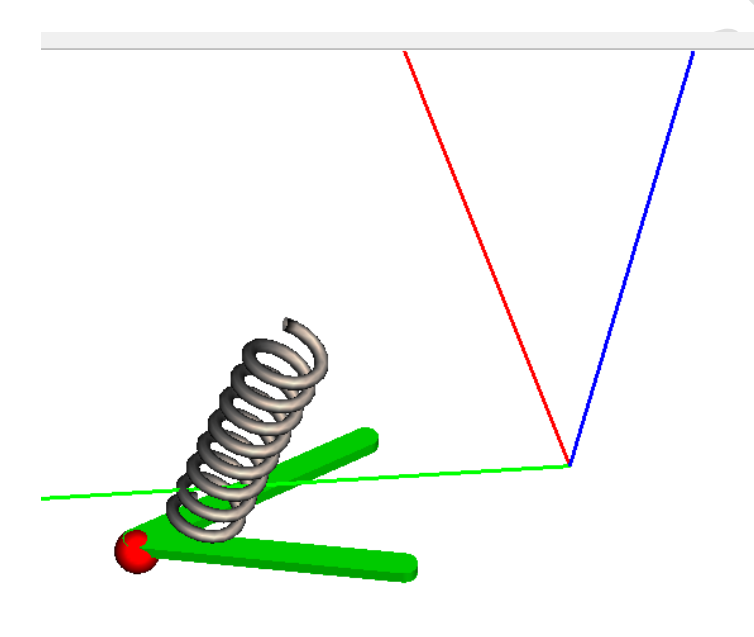

| Name: 左弹簧                 | + 🕂 🗊                   |   |  |  |  |  |  |  |  |
|---------------------------|-------------------------|---|--|--|--|--|--|--|--|
| Comments/Text attribute C |                         |   |  |  |  |  |  |  |  |
|                           |                         |   |  |  |  |  |  |  |  |
| Body1:                    | Body2:                  | _ |  |  |  |  |  |  |  |
| 左下叉臂                      | Local Car Body          |   |  |  |  |  |  |  |  |
| GO: 弹簧                    | ~                       | • |  |  |  |  |  |  |  |
| Autodetection             |                         |   |  |  |  |  |  |  |  |
| Attachment points         |                         |   |  |  |  |  |  |  |  |
| ↓ 左下叉臂:                   |                         |   |  |  |  |  |  |  |  |
|                           | -0.1 0.02 0             |   |  |  |  |  |  |  |  |
| 13 Local Car Body:        |                         |   |  |  |  |  |  |  |  |
|                           | -0.2 0.32 0             |   |  |  |  |  |  |  |  |
| Length 0.316228           |                         | _ |  |  |  |  |  |  |  |
| 🔽 Linear                  | ~                       | • |  |  |  |  |  |  |  |
| F=F0-c*(x-x0) - d* v      | $v + Q^* sin(w^*t + a)$ |   |  |  |  |  |  |  |  |
| Force (F0):               | SpringPreload C         |   |  |  |  |  |  |  |  |
| Stiffness coef. (c):      | 75000                   |   |  |  |  |  |  |  |  |
| Coordinate (x0):          | 0.316228                |   |  |  |  |  |  |  |  |
| Damping coef. (d):        | 0                       |   |  |  |  |  |  |  |  |
| Amplitude (Q):            | 0                       |   |  |  |  |  |  |  |  |
| Frequency (w):            | 0                       |   |  |  |  |  |  |  |  |
| Initial phase (a):        | 0                       |   |  |  |  |  |  |  |  |
|                           |                         |   |  |  |  |  |  |  |  |

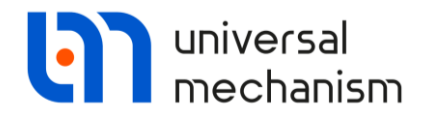

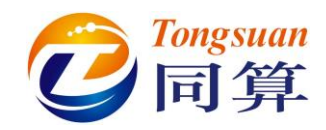

右弹簧:复制力元左弹簧,选择右下叉臂作为力元的1号物体。

Attachment points: (0, 0.1, 0.02) 和 (0, 0.2, 0.32)。

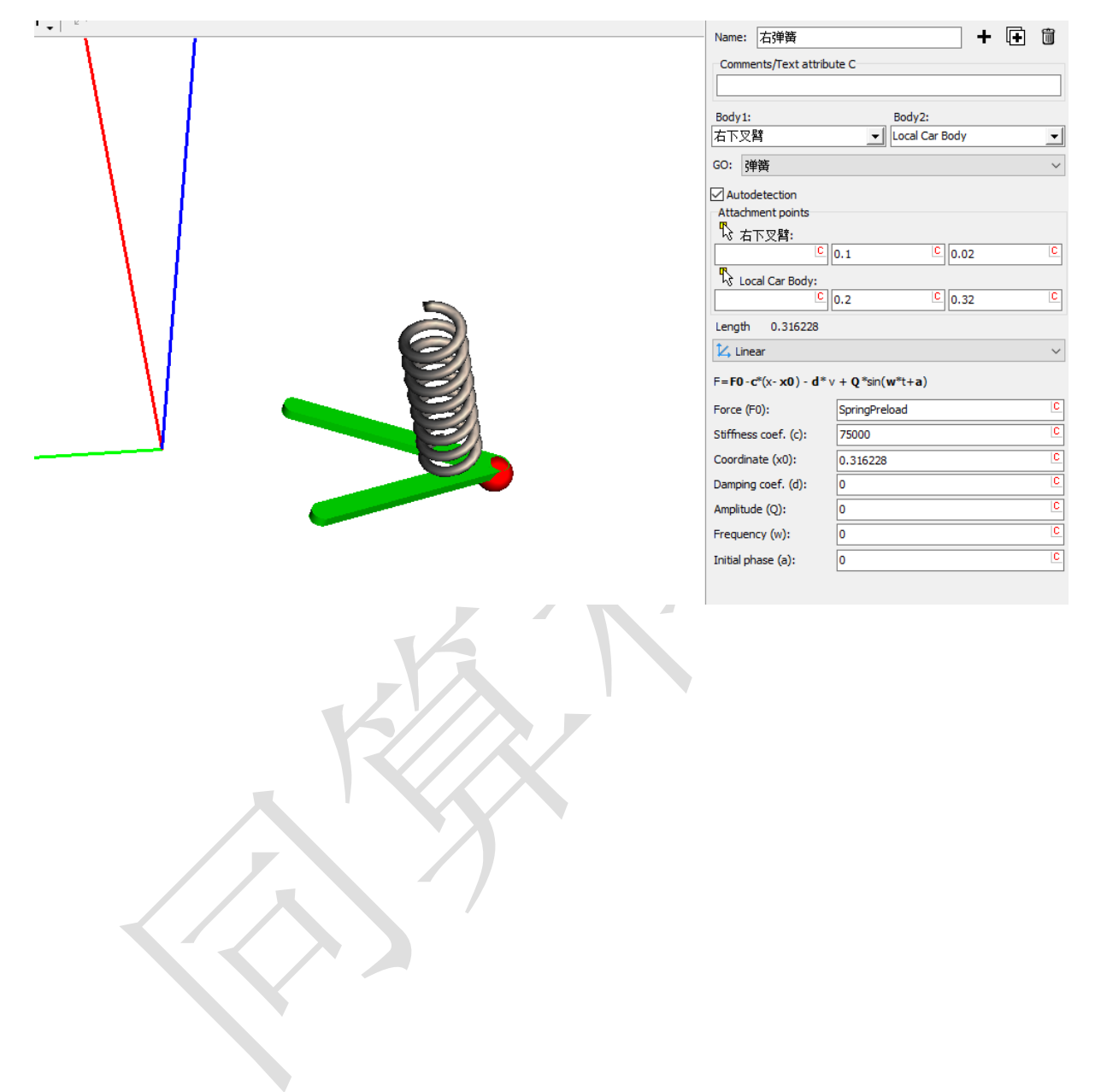

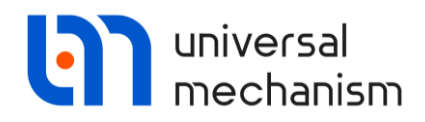

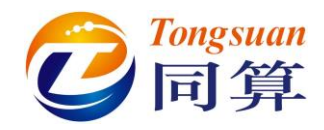

按下面两图定义左、右减振器。

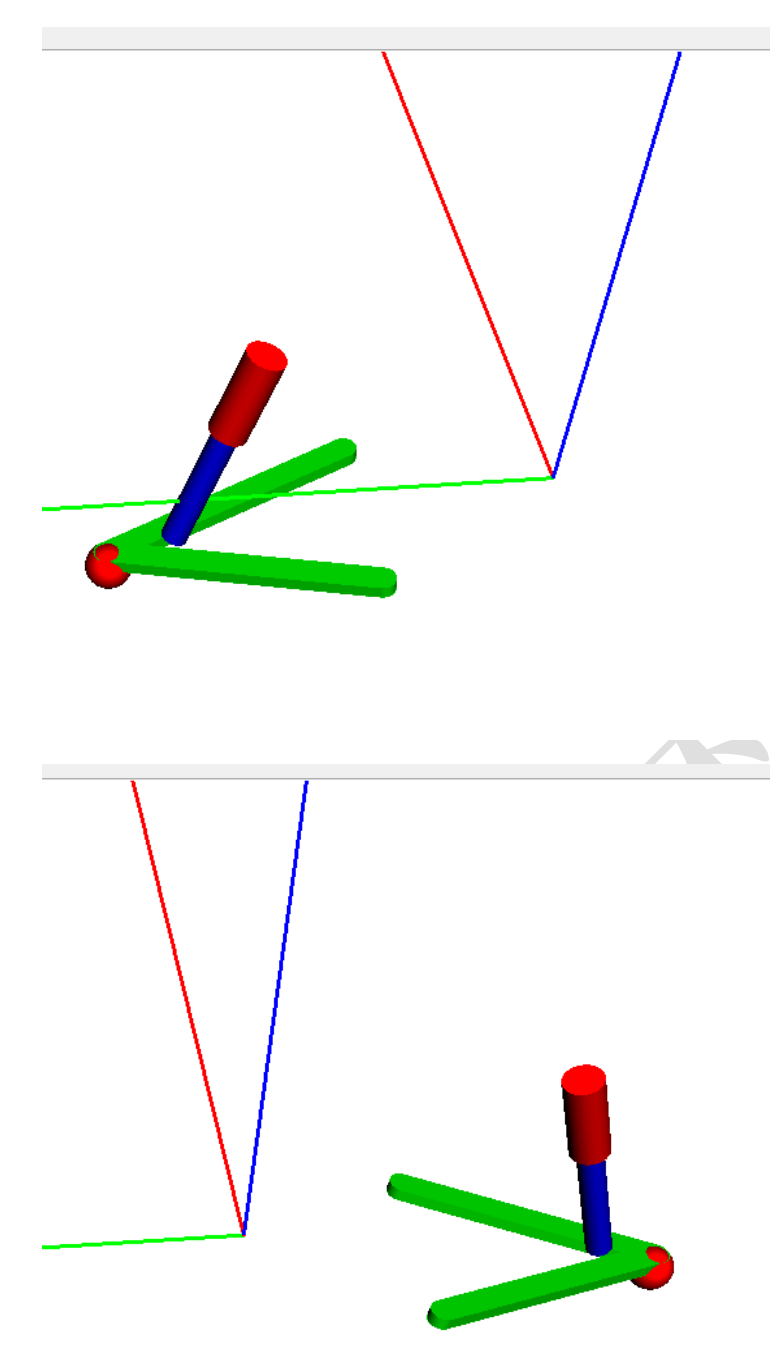

| Name:                                                                                                    | 左減振器                                                                                                    |                                                           |                                                                                   | +                                                                                                    | Ð  | Î                                                                                           |
|----------------------------------------------------------------------------------------------------|----------------------------------------------------------------------------------------------------|-----------------------------------------------------------|-----------------------------------------------------------------------------------|----------------------------------------------------------------------------------------------------|----|---------------------------------------------------------------------------------------------|
| Comm                                                                                                    | ents/Text attrib                                                                                                    | ute C                                                     |                                                                                   |                                                                                                    |    |                                                                                             |
|                                                                                                    |                                                                                                    |                                                           |                                                                                   |                                                                                                    |    |                                                                                             |
| Body 1:                                                                                                    |                                                                                                    |                                                           | Body2:                                                                            |                                                                                                    |    |                                                                                             |
| 左下叉                                                                                                    | 臂                                                                                                    | •                                                         | Local Car                                                                         | Body                                                                                                    |    | -                                                                                           |
| GO: Ja                                                                                                    | 城振器                                                                                                    |                                                           |                                                                                   |                                                                                                    |    | $\sim$                                                                                      |
| Auto                                                                                                    | detection                                                                                                    |                                                           |                                                                                   |                                                                                                    |    |                                                                                             |
| Attach                                                                                                    | ment points                                                                                                    |                                                           |                                                                                   |                                                                                                    |    |                                                                                             |
| 「い左                                                                                                    | 下叉臂:<br>C                                                                                                    | -0.1                                                      | C                                                                                 | 0.02                                                                                                    |    | С                                                                                           |
| 1                                                                                                    | cal Car Body:                                                                                                    |                                                           |                                                                                   |                                                                                                    |    |                                                                                             |
| 0.00                                                                                                    |                                                                                                    | -0.2                                                      | C                                                                                 | 0.32                                                                                                    |    | C                                                                                           |
| Length                                                                                                    | 0.316228                                                                                                    |                                                           |                                                                                   |                                                                                                    |    |                                                                                             |
| 💪 Line                                                                                                    | ear                                                                                                    |                                                           |                                                                                   |                                                                                                    |    | $\sim$                                                                                      |
| F=F0-                                                                                                    | c*(x- x0) - d*                                                                                                    | v + Q*sin                                                 | (w*t+a)                                                                           |                                                                                                    |    |                                                                                             |
| Force (F                                                                                                    | =0):                                                                                                    | 0                                                         |                                                                                   |                                                                                                    |    | C                                                                                           |
| Stiffnes                                                                                                    | s coef. (c):                                                                                                    | 0                                                         |                                                                                   |                                                                                                    |    | C                                                                                           |
| Coordin                                                                                                    | ate (x0):                                                                                                    | 0                                                         |                                                                                   |                                                                                                    |    | C                                                                                           |
| Dampin                                                                                                    | g coef. (d):                                                                                                    | 1400                                                      |                                                                                   |                                                                                                    |    | C                                                                                           |
| Amplitu                                                                                                    | de (Q):                                                                                                    | 0                                                         |                                                                                   |                                                                                                    |    | C                                                                                           |
| Frequer                                                                                                    | ncy (w):                                                                                                    | 0                                                         |                                                                                   |                                                                                                    |    | C                                                                                           |
| Initial pl                                                                                                    | hase (a):                                                                                                    | 0                                                         |                                                                                   |                                                                                                    |    | C                                                                                           |
|                                                                                                    |                                                                                                    |                                                           |                                                                                   |                                                                                                    |    |                                                                                             |
|                                                                                                    |                                                                                                    |                                                           |                                                                                   |                                                                                                    |    |                                                                                             |
| Name:                                                                                                    | 右頑振器                                                                                                    |                                                           |                                                                                   | +                                                                                                    | (+ | Î                                                                                           |
| Name:                                                                                                    | 右减振器<br>nents/Text attrit                                                                                                    | oute C                                                    |                                                                                   | +                                                                                                    | Ð  | Î                                                                                           |
| Name:                                                                                                    | 右頑振器<br>nents/Text attrib                                                                                                    | oute C                                                    |                                                                                   | +                                                                                                    | (+ | Ĩ                                                                                           |
| Comm<br>Body1                                                                                                    | 右减振器<br>nents/Text attrib                                                                                                    | oute C                                                    | Body2:                                                                            | +                                                                                                    | Ð  | Ĩ                                                                                           |
| Name:<br>Comm<br>Body1<br>石下叉                                                                                                    | 右减振器<br>nents/Text attrit<br>:<br>2臂                                                                                                    | oute C                                                    | Body2:                                                                            | Body                                                                                                    | Đ  | 1                                                                                           |
| Name:<br>Comm<br>Body1<br>右下交<br>GO:                                                                                                    | 右頑振器<br>ments/Text attrit<br>:<br>2臂<br>咸振器                                                                                                    | oute C                                                    | Body2:                                                                            | Body                                                                                                    |    |                                                                                             |
| Name:<br>Comm<br>Body1<br>石下叉<br>GO:<br>2<br>Auto                                                                                                    | 右頑振器<br>enents/Text attrib<br>:<br>?臂<br>咸振器<br>odetection                                                                                                    | oute C                                                    | Body2:                                                                            | Body                                                                                                    |    |                                                                                             |
| Name:<br>Comm<br>Body1<br>石下叉<br>GO:<br>公 Auto<br>Attad                                                                                                    | 右减振器<br>ments/Text attrib<br>:<br>2臂<br>威振器<br>odetection<br>ment points                                                                                                    | oute C                                                    | Body2:                                                                            | Body                                                                                                    |    | •                                                                                           |
| Name:<br>Comm<br>Body1<br>石下叉<br>GO:<br>Auto<br>Attad                                                                                                    | 右减振器<br>enents/Text attril<br>:<br>空臂<br>或振器<br>odetection<br>nment points<br>示又臂:<br>C                                                                                                    | oute C                                                    | Body2:                                                                            | Body                                                                                                    |    | C                                                                                           |
| Name:<br>Comm<br>Body1<br>石下叉<br>GO:<br>公<br>Autod                                                                                                    | 右减振器<br>eents/Text attrib<br>:<br>2臂<br>威振器<br>odetection<br>ment points<br>下叉臂:<br>[C<br>cocal Car Body:                                                                                                    | 0.1                                                       | Body2:<br>Local Car                                                               | Body                                                                                                    |    | الله الله الله الله الله الله الله الله                                                     |
| Name:<br>Comm<br>Body1<br>右下叉<br>GO:<br>公<br>Auto<br>Attad                                                                                                    | 右减振器<br>eents/Text attrib<br>:<br>?<br>障<br>感振器<br>odetection<br>ment points<br>下又臂:<br>                                                                                                    | 0.1                                                       | Body2:<br>Local Car                                                               | Body<br>0.02                                                                                                    |    |                                                                                             |
| Name:<br>Comm<br>Body1<br>右下交<br>GO:<br>公<br>Attad<br>公<br>本<br>Length                                                                                                   | 右減振器<br>eents/Text attrib<br>:<br>?<br>了<br>了<br>文<br>了<br>下<br>又<br>臂<br>·<br>·<br>·<br>·<br>·<br>·<br>·<br>·<br>·<br>·<br>·<br>·<br>·<br>·<br>·<br>·<br>·<br>·                                                                             | 0.1                                                       | Body 2:<br>Local Car<br>(C<br>(C                                                  | Body<br>0.02                                                                                                    |    | 1<br>1<br>1<br>1<br>1<br>1<br>1<br>1<br>1<br>1<br>1<br>1<br>1<br>1<br>1<br>1<br>1<br>1<br>1 |
| Name:<br>Comm<br>Body1<br>石下交<br>GO:<br>公<br>Autad<br>Attad<br>C<br>Lengtt                                                                                               | 右减振器<br>enents/Text attril<br>:<br>空臂<br>或振器<br>odetection<br>nment points<br>示又臂:<br>                                                                                                    | 0.1<br>0.2                                                | Body2:<br>Local Car                                                               | Body<br>0.02<br>0.32                                                                                                    |    |                                                                                             |
| Name:<br>Comm<br>Body1<br>石下双<br>GO:<br>子<br>Auto<br>Attad<br>公<br>左<br>上<br>に<br>日<br>日<br>日<br>日<br>日<br>日<br>日<br>日<br>日<br>日<br>日<br>日<br>日<br>日<br>日<br>日<br>日<br>日 | 右减振器<br>ents/Text attril<br>:<br>了臂<br>威振器<br>odetection<br>ment points<br>下叉臂:<br>C<br>pocal Car Body:<br>C<br>n 0.316228<br>eear<br>•••••••(x-x0) - d*                                                                                     | Dute C                                                    | Body2:<br>Local Car<br>(C<br>(C<br>(C<br>(C<br>(C<br>(C)<br>(C)<br>(C)<br>(C)     | Body<br>0.02<br>0.32                                                                                                    |    |                                                                                             |
| Name:<br>Comm<br>Body1<br>石下空<br>GO:<br>公和ttad<br>公式<br>Length<br>上ength                                                                                                 | 右减振器<br>ents/Text attrit<br>:<br>?<br>了算<br>或振器<br>odetection<br>ment points<br>下叉臂:<br>[C<br>cocal Car Body:<br>[C<br>n 0.316228<br>wear<br>e-c*(x-x0) - d*                                                                                 | 0.1<br>0.2<br>V + Q*sir<br>0                              | Body2:<br>Local Car<br>(C<br>(C<br>(w*t+a)                                        | Body                                                                                                    |    | 1<br>                                                                                       |
| Name:<br>Comm<br>Body11<br>百下來<br>GO:<br>公 Auttad<br>公 在<br>代 Length<br>下<br>F=F0<br>Force (<br>Stiffne                                                                  | 右减振器<br>eents/Text attrit<br>:<br>?<br>熠<br>odetection<br>ment points<br>下叉臂:<br>C<br>ocal Car Body:<br>C<br>n 0.316228<br>eear<br>(F0):<br>ss coef, (c):                                                                                    | 0.1<br>0.2<br>v + Q*sir<br>0<br>0                         | Body2:<br>Local Car<br>(C<br>(C<br>n(w*t+a)                                       | Body 0.02 0.32                                                                                                    |    |                                                                                             |
| Name:<br>Comm<br>Body11<br>五下交<br>GO:<br>Auto<br>Auto<br>Attad<br>Stiffne<br>F=F0<br>Stiffne<br>Coordii                                                                  | 右减振器<br>eents/Text attrit<br>:<br>?<br>了<br>了<br>文<br>字<br>了<br>下<br>文<br>臂<br>C<br>C<br>C<br>C<br>C<br>C<br>C<br>C<br>C<br>C<br>C<br>C<br>C<br>C<br>C<br>C<br>C<br>C                                                                        | 0.1<br>0.2<br>v + Q*sir<br>0<br>0<br>0                    | Body2:<br>Local Car<br>(C<br>(C<br>n(w*t+a)                                       | +<br>Body<br>0.02<br>0.32                                                                                                    |    |                                                                                             |
| Name:<br>Comm<br>Body1<br>五下交<br>GO:<br>Autad<br>Statad<br>F=F0<br>Force (<br>Stiffne<br>Coordii<br>Dampir                                                               | 右减振器<br>eents/Text attrib<br>:<br>?<br>了<br>了<br>了<br>了<br>了<br>了<br>了<br>了<br>了<br>了<br>了<br>了<br>了<br>了<br>了<br>了<br>了<br>了                                                                                                    | 0.1<br>0.2<br>0.2<br>0<br>0<br>0<br>1400                  | Body2:<br>Local Car<br>(C<br>(C<br>(C<br>(C<br>(C<br>(C<br>(C<br>(C<br>(C)<br>(C) | Body<br>0.02<br>0.32                                                                                                    |    |                                                                                             |
| Name:<br>Comm<br>Body1<br>五下交<br>GO:<br>Autod<br>Attad<br>Co t<br>Lengti<br>Z, Lin<br>F=F0<br>Stiffne<br>Coordii<br>Dampir<br>Ampliti                                    | 右减振器<br>ents/Text attril<br>?<br>算<br>威振器<br>detection<br>ment points<br>下叉臂:<br>C<br>pocal Car Body:<br>C<br>n 0.316228<br>eear<br>•c*(x-x0) - d*<br>(FO):<br>ss coef. (c):<br>nate (x0):<br>ng coef. (d):<br>ude (Q):                      | Dute C<br>0.1<br>0.2<br>V + Q *sir<br>0<br>0<br>1400<br>0 | Body2:<br>Local Car<br>(C<br>(C<br>(C<br>(C<br>(C<br>(C<br>(C<br>(C)<br>(C)       | Body<br>0.02<br>0.32<br>0.32<br>0. |    |                                                                                             |
| Name:<br>Comm<br>Body1<br>百下災<br>GO:<br>公 Autod<br>公 太<br>Attad<br>公 太<br>Length<br>上<br>F=F0-<br>Force (<br>Stiffne<br>Coordii<br>Dampir<br>Freque                      | 右减振器<br>ents/Text attrit<br>?<br>?<br>增<br>感振器<br>odetection<br>ment points<br>下叉臂:<br>[C<br>cocal Car Body:<br>[C<br>n 0.316228<br>wear<br>-c*(x-x0) - d*<br>(F0):<br>ss coef. (c):<br>nate (x0):<br>ng coef. (d):<br>ude (Q):<br>ency (w): | Dute C                                                    | Body2:<br>Local Car<br>(C<br>(C<br>(w*t+a)                                        | Body                                                                                                    |    |                                                                                             |
| Name:<br>Comm<br>Body1<br>百下交<br>GO:<br>公 Autta<br>Attad<br>家 在<br>下交<br>Length<br>下交<br>F=F0<br>Stiffne<br>Coordii<br>Dampir<br>Freque<br>Initial p                     | 右减振器<br>eents/Text attrit<br>?<br>?<br>?<br>?<br>?<br>?<br>?<br>?<br>?<br>?<br>?<br>?<br>?<br>?<br>?<br>?<br>?<br>?<br>?                                                                                                    | 0.1<br>0.2<br>v + Q *sir<br>0<br>0<br>1400<br>0<br>0<br>0 | Body2:<br>Local Car<br>(C<br>(C<br>n(w*t+a)                                       | Body<br>0.02<br>0.32                                                                                                    |    |                                                                                             |

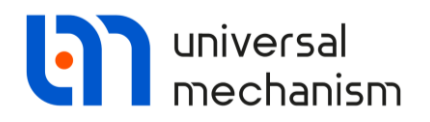

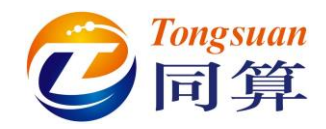

#### 按下面两图定义左、右转向拉杆。

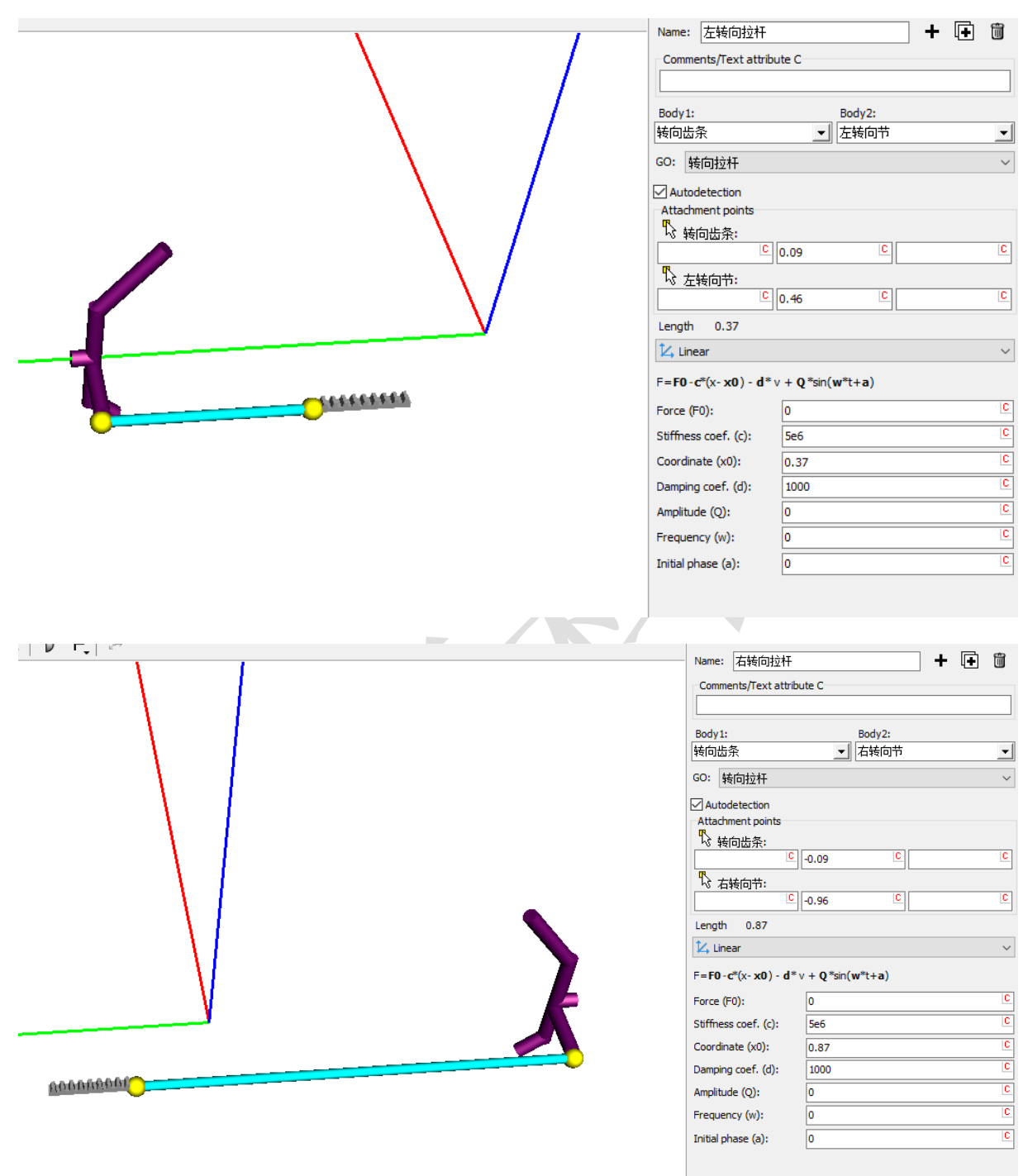

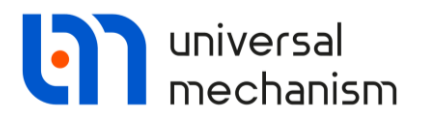

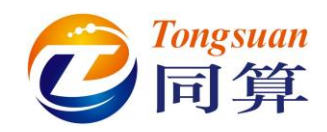

选择 Special forces 来建立球铰、稳定杆、扭杆、齿轮齿条和轮胎等力元。 **左球铰:**选择类型 Bushing, **左下叉臂**为力元的 1 号物体,**左转向节**为 2 号物体, 勾选 Autodetection,这样只需在 Body1 上设置一个点,参数如下图。

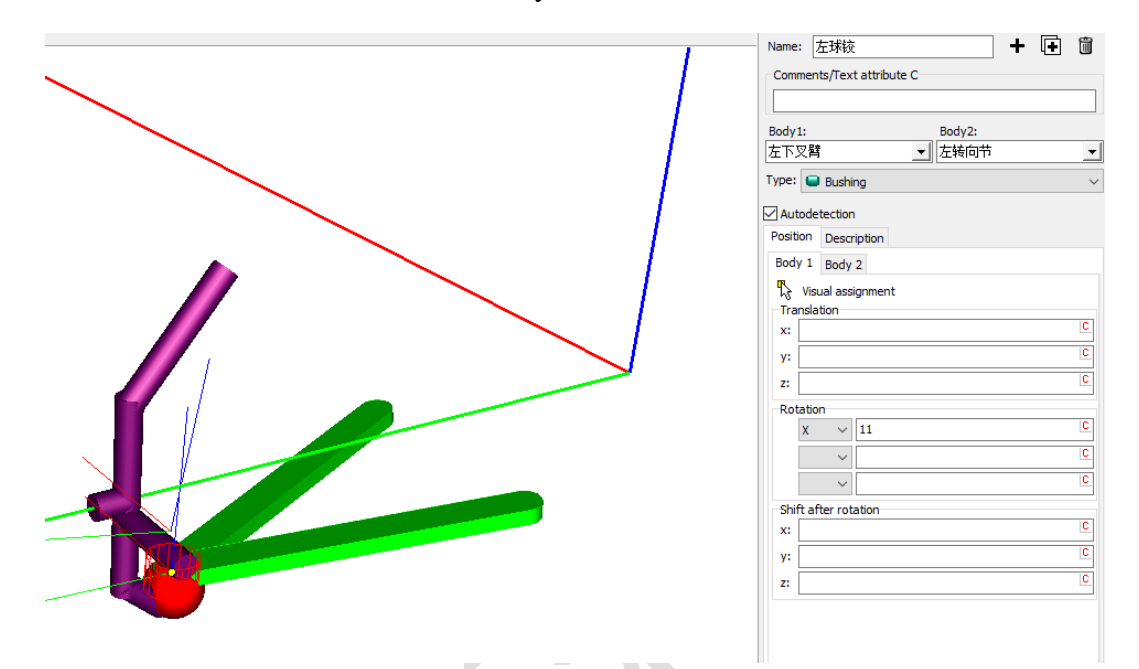

在 Description 页面设置 X、Y 和 Z 三个方向的约束刚度和阻尼系数,如下图。

| 1 | Name:    | 左球铰 + •               | Û      |
|---|----------|-----------------------|--------|
|   | Comme    | ents/Text attribute C |        |
| 지 |          |                       |        |
|   | Body1:   | Body2:                |        |
| Ī | 左下叉      | 」 左转向节                | -      |
| Т | ype: 🕻   | Bushing               | ~      |
|   |          | letertion             |        |
| ~ | - Autou  | Description           |        |
|   | Position | Description           |        |
|   | Гуре:    | Linear                | $\sim$ |
|   | СХ       | 5e6                   |        |
|   | CY       | 5e6                   |        |
|   | CZ       | 5e6                   |        |
|   | CAX      |                       |        |
|   | CAY      |                       |        |
|   | CAZ      |                       |        |
|   | DX       | 5e3                   |        |
|   | DY       | 5e3                   |        |
|   | DZ       | 5e3                   |        |

Universal Mechanism 9

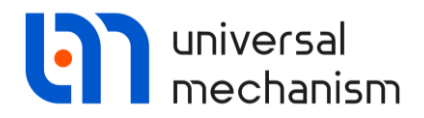

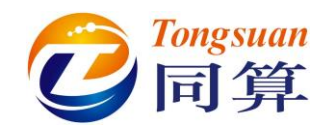

**右球铰:**复制力元**左球铰**,选择**右下叉臂**为力元的1号物体,**右转向节**为2号物体 设置 Position 参数如下图,其余不变。

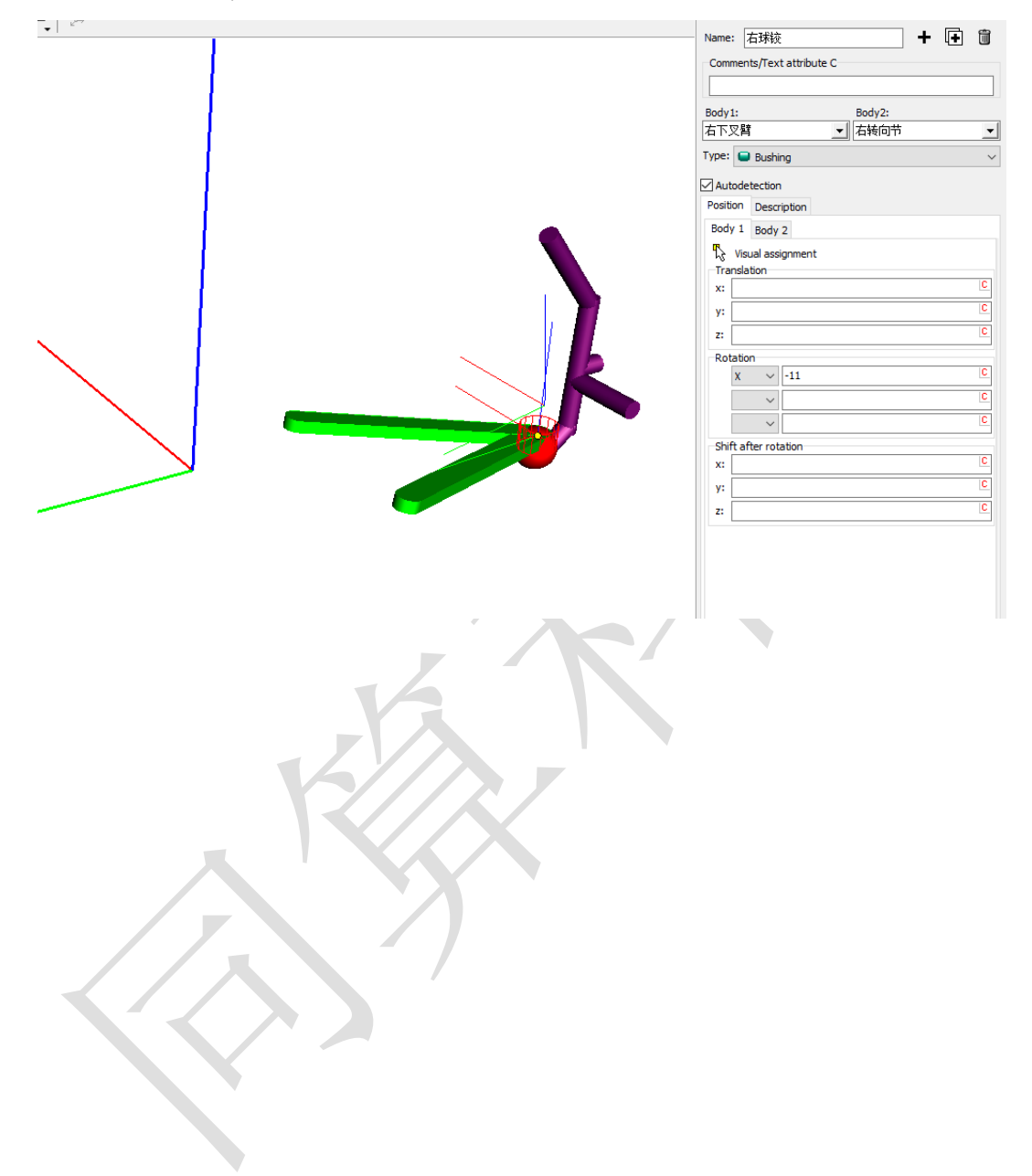

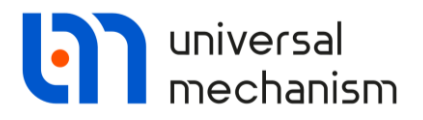

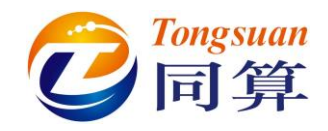

**左稳定杆**:复制力元**左球铰**或**右球铰**,选择**左下叉臂**为力元的1号物体,**左稳定杆**为2号物体,设置 Position 参数如下图。

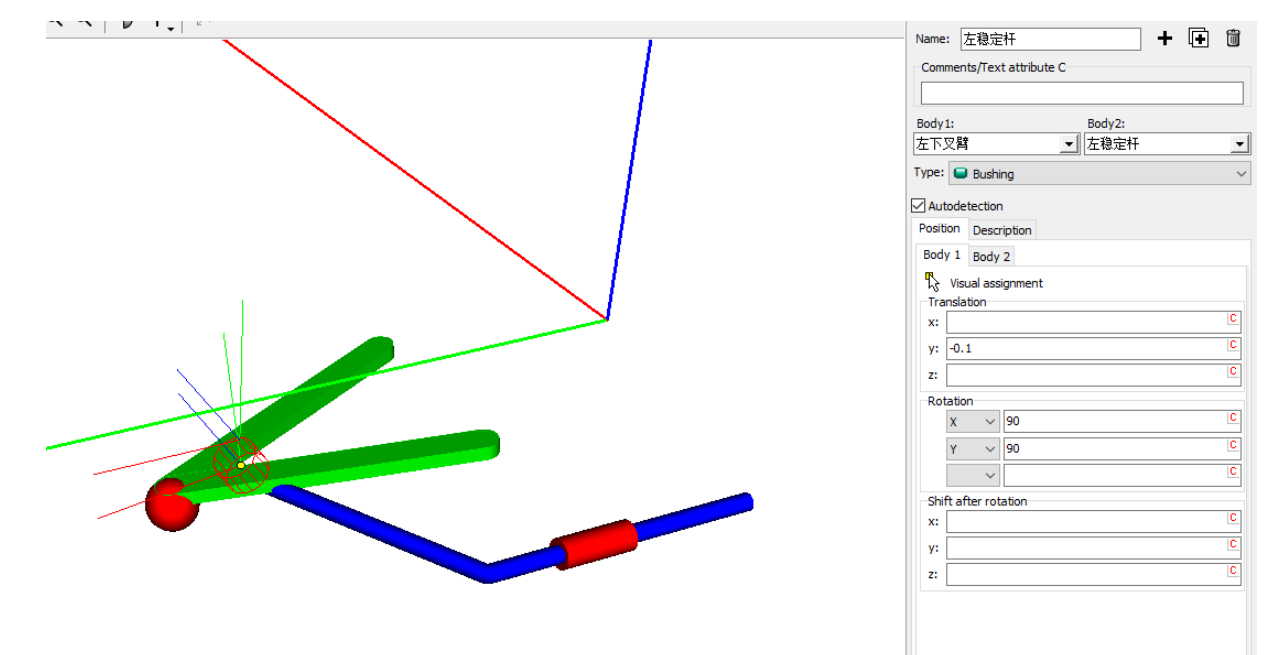

在 Description 页面设置 Z 方向的约束刚度和阻尼系数,如下图。

|   | Name:    | 左稳定杆          |        | + | Ð | Û      |
|---|----------|---------------|--------|---|---|--------|
|   | Comme    |               |        |   |   |        |
|   |          |               |        |   |   |        |
| х | Body 1:  |               | Body2: |   |   |        |
|   | 左下叉      | 臂             | 左稳定杆   |   |   | -      |
|   | Type:    | Bushing       |        |   |   | ~      |
|   | Autor    | detection     |        |   |   |        |
|   | Position | n Description |        |   |   |        |
|   | Type:    | Linear        |        |   |   | $\sim$ |
|   | CX       |               |        |   |   |        |
|   | CY       |               |        |   |   |        |
|   | CZ       | 5e6           |        |   |   |        |
|   | CAX      |               |        |   |   |        |
|   | CAY      |               |        |   |   |        |
|   | CAZ      |               |        |   |   |        |
|   | DX       |               |        |   |   |        |
|   | DY       |               |        |   |   |        |
|   | DZ       | 5e3           |        |   |   |        |
|   | DAX      |               |        |   |   |        |
|   | DAY      |               |        |   |   |        |

Universal Mechanism 9

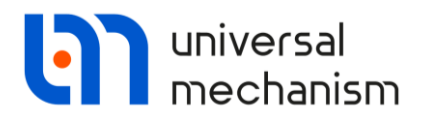

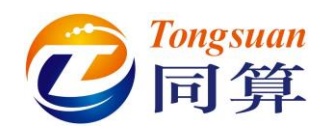

**右稳定杆:**复制力元**左稳定杆**,选择**右下叉臂**为力元的1号物体,**右稳定**杆为2号物体,设置 Position 参数如下图,其余不变。

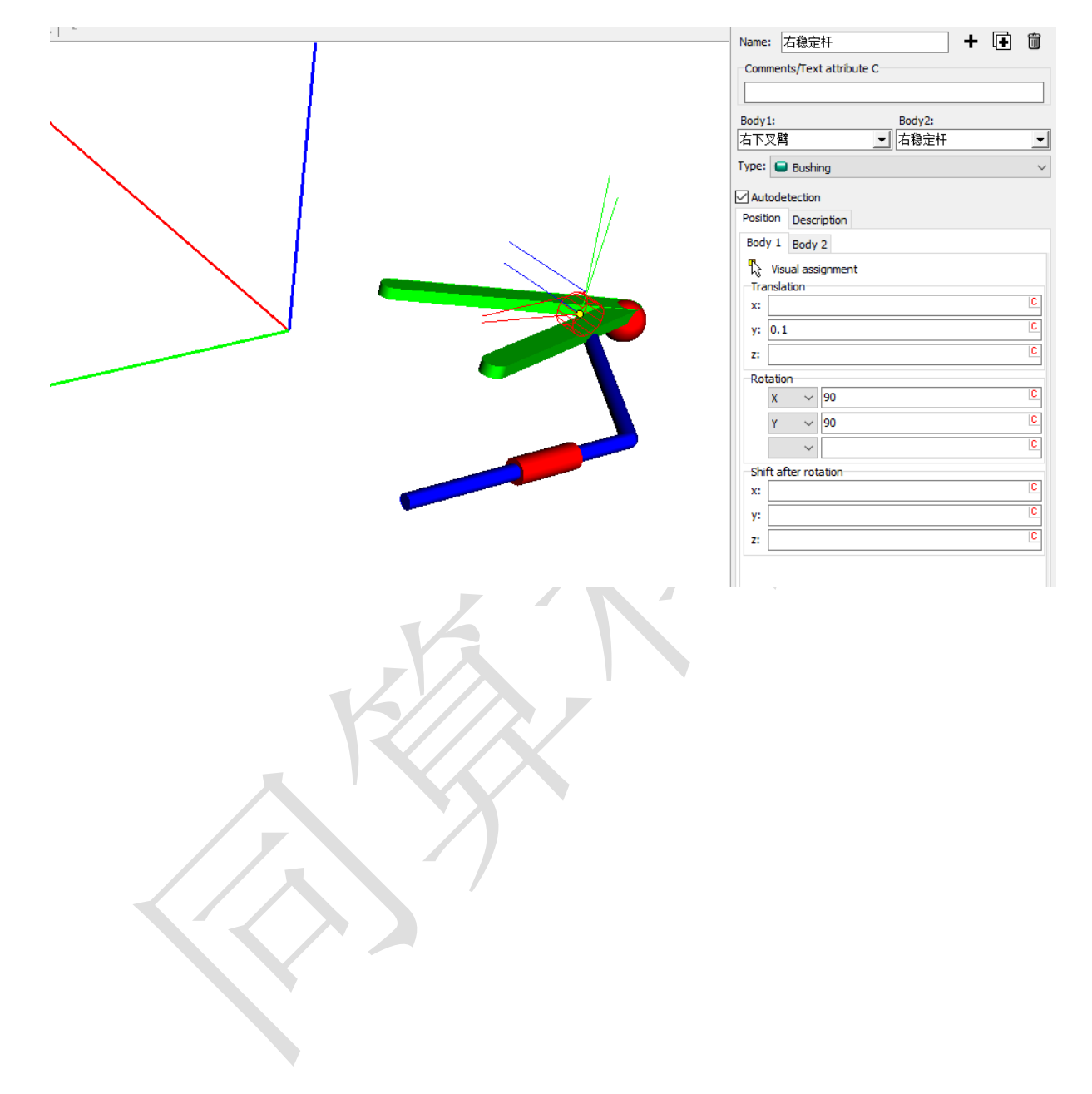

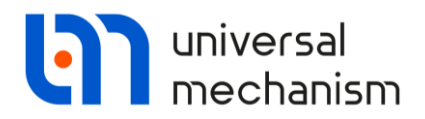

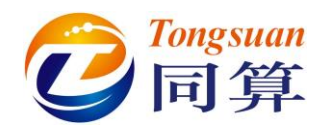

扭杆:复制力元**左稳定杆**或**右稳定杆**,选择**左稳定杆**为力元的1号物体,**右稳定杆**为2号物体,设置 Position 参数如下图。

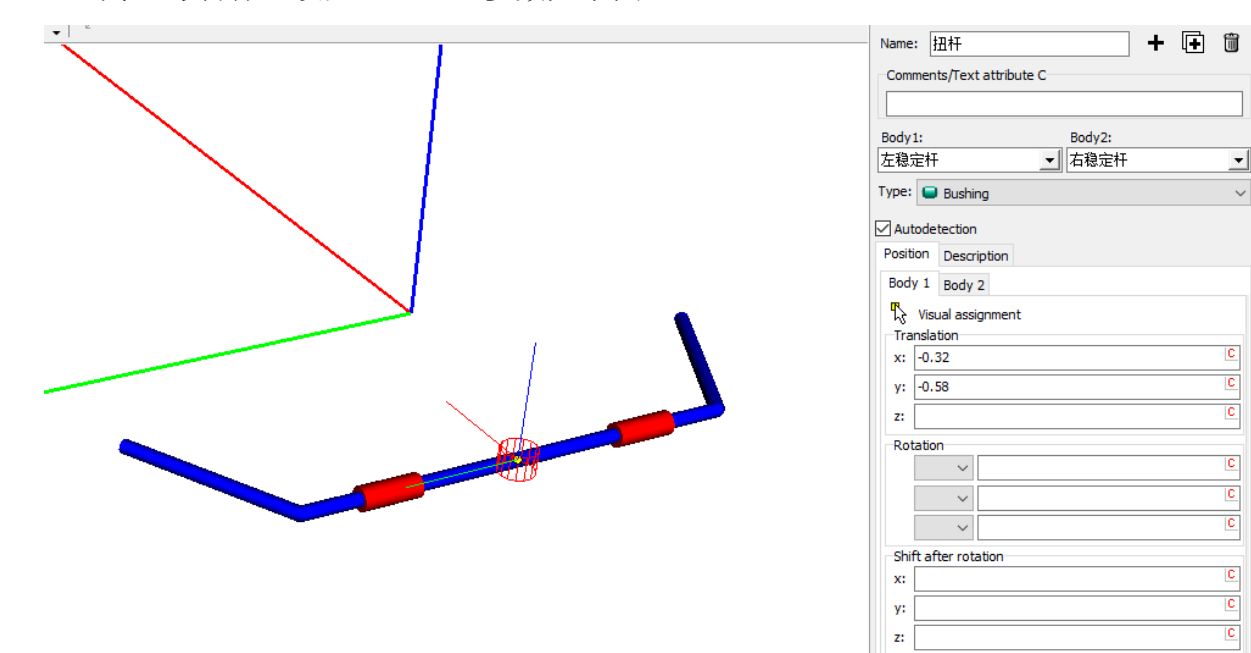

在 Description 页面设置绕 Y 轴转动方向的约束刚度和阻尼系数,如下图。

| Name  | : [ | 扭杆              |       |        | + | Ð | Î |
|-------|-----|-----------------|-------|--------|---|---|---|
| Com   | mer | nts/Text attrib | ute C |        |   |   |   |
| Body  | 1:  |                 |       | Body2: |   |   |   |
| 左稳;   | Èł  | Ŧ               | -     | 右稳定杆   |   |   | - |
| Type: | C   | Bushing         |       |        |   |   | ~ |
| 🗸 Aut | ode | etection        |       |        |   |   |   |
| Posit | on  | Description     |       |        |   |   |   |
| Type: | L   | inear           |       |        |   |   | ~ |
| СХ    |     |                 |       |        |   |   |   |
| CY    |     |                 |       |        |   |   |   |
| CZ    |     |                 |       |        |   |   |   |
| CAX   |     |                 |       |        |   |   |   |
| CAY   |     | 2500            |       |        |   |   |   |
| CAZ   |     |                 |       |        |   |   |   |
| DX    |     |                 |       |        |   |   |   |
| DY    |     |                 |       |        |   |   |   |
| DZ    |     |                 |       |        |   |   |   |
| DAX   |     |                 |       |        |   |   |   |
| DAY   |     | 5               |       |        |   |   |   |
| DAZ   |     |                 |       |        |   |   |   |
|       |     |                 |       | • •    |   |   |   |

Universal Mechanism 9

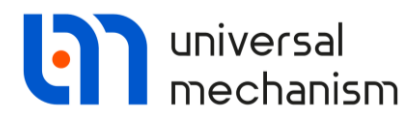

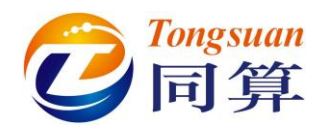

**齿轮齿条:**选择类型 Rack,转向柱为力元的1号物体,转向齿条为2号物体,按下 图设置齿轮齿条啮合参数。

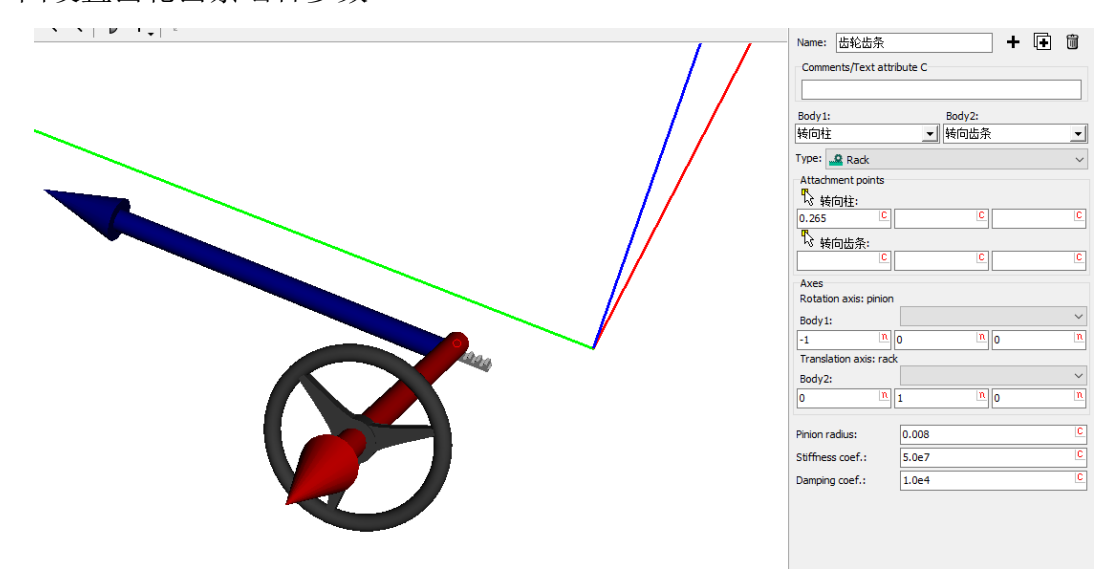

最后,分别为左右轮添加一个轮胎力元,如下图所示,1号物体均为 Base0,轮胎的 力学特性参数将在仿真程序中设置。

| Name: 左轮胎                 | + 🕂          | ti -          | Name:  | 右轮胎                  |        | + 🕩 | Î |
|---------------------------|--------------|---------------|--------|----------------------|--------|-----|---|
| Comments/Text attribute C |              |               | Commer | nts/Text attribute 0 | :      |     |   |
|                           |              |               |        |                      |        |     |   |
|                           |              |               |        |                      |        |     |   |
| Body1:                    | Body2:       |               | Body1: |                      | Body2: |     |   |
| Base0                     | 左轮           |               | Base0  |                      | ▲ 石轮   |     | • |
| Type: 🔘 Tyre              |              | $\sim$        | Type:  | 🕽 Tyre               |        |     | ~ |
| //x                       | $\mathbf{N}$ |               |        |                      |        |     |   |
|                           | $\mathbf{i}$ |               |        |                      |        |     |   |
|                           |              |               |        |                      |        |     |   |
|                           |              |               |        |                      |        |     |   |
|                           | -            | $\backslash$  | -      | -90                  |        |     |   |
|                           |              | $\rightarrow$ |        |                      |        |     |   |
| (A)                       | 8            |               |        | X                    |        |     |   |
|                           |              | ~             |        |                      |        |     |   |
|                           |              |               |        | V                    |        |     |   |
|                           |              |               |        |                      |        |     |   |
|                           |              |               |        |                      |        |     |   |
|                           |              |               |        |                      |        |     |   |
| 建模完成,保存模型                 | <u>빈</u> ,   |               |        |                      |        |     |   |